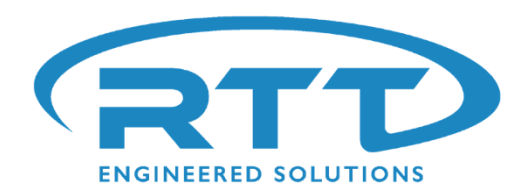

# AMU & Booth Start-Up Guide

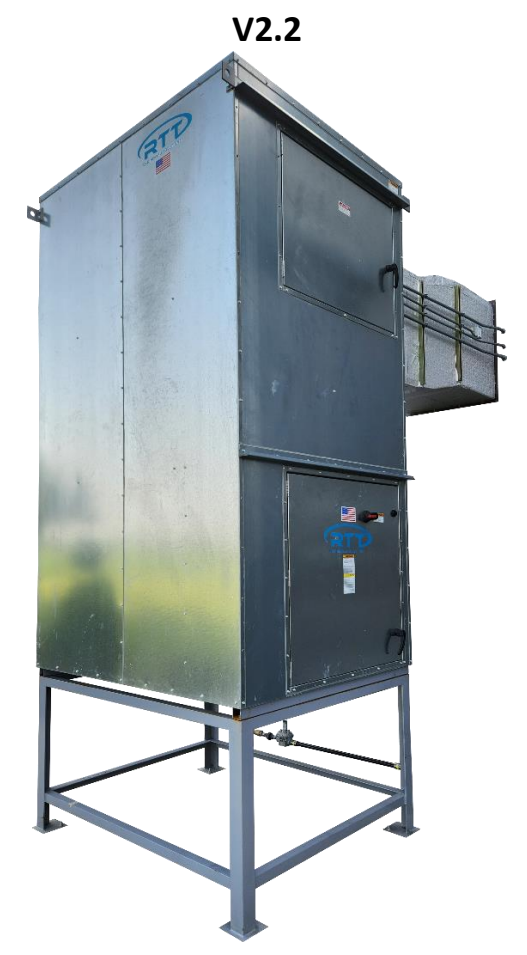

| Things you'll need                           | Section a | <u> Page 2</u> |
|----------------------------------------------|-----------|----------------|
| Things to do before turning on the power     | Section b | Page 8         |
| Initial Start Up                             | Section c | <u>Page 10</u> |
| Balancing the booth                          | Section d | <u>Page 11</u> |
| Setting up the burner                        | Section e | Page 14        |
| Testing the booth for function               | Section f | <u>Page 16</u> |
| Operator Training                            | Section g | <u>Page 18</u> |
| Final Checklist & Signoff                    | Section h | <u>Page 21</u> |
| Frequently asked questions & common "faults" | Section i | <u>Page 22</u> |
| Component Identification                     | Section j | Page 26        |

1

## Before arriving at job site

- a1. \_\_\_\_\_ Ensure you have the required tools
  - a1a. \_\_\_\_\_ Voltmeter

a1b. \_\_\_\_\_ "True RMS" Ammeter

**a1c.** \_\_\_\_\_ 0" to 10" Manometer Gauge (Ex: Dwyer 477AV-0) used to measure profile pressure. Tubing fittings in the AMU are ¼" hose barb.

**a1d.** \_\_\_\_\_ 0" to 200" Manometer Gauge (Ex: Dwyer 477AV-3) used to measure gas pressure. Test port fittings in the AMU are ¼" female pipe threads. (hose barb not included)

**a1e.** \_\_\_\_\_ Basic hand tools including but not limited to: screwdrivers, wrenches, plyers, pipe wrench, wire strippers, technicians screw drivers, allen wrenches, drill and bits/drivers, electrical tape, Teflon tape, wire nuts, 1/8" hose barbs, ¼" hose barbs, etc.

**a1f.** \_\_\_\_\_ Printed copy of this document so that items can be checked off, voltages/pressure info can be filled in, and operator training signatures can be obtained.

**a2.** \_\_\_\_\_ Request photos of the incoming power wires to the disconnect from the customer to ensure the unit has power. If photos are not available, get signature from customer stating that the power has been connected and is ready for start-up.

**a3.** \_\_\_\_\_ Request photos of field wiring connections:

- a3a. \_\_\_\_\_ exhaust fans
- a3b. \_\_\_\_\_ light fixtures
- a3c. \_\_\_\_\_ air solenoid

a3d. \_\_\_\_\_ AMU to Remote

a3e. \_\_\_\_\_ Inlet damper actuator

a3f. \_\_\_\_\_ temperature probe

If photos are not available, get signature from customer stating that the connections have been completed and unit is ready for start-up.

**a4.** \_\_\_\_\_ Request photo of gas line connected to unit preferably with gauge showing the gas pressure. If photo is not available, get signature from customer stating that gas is connected and is at the proper pressure and unit is ready for start-up.

**a5.** \_\_\_\_\_ Request photo of the tubing in the remote connected from the pressure sensor and the booth wall. If photo is not available, get signature from customer stating that the tubing is connected and ran to the booth and that the unit is ready for start-up.

**a6.** \_\_\_\_\_ Using the serial number or job number of the AMU, contact RTT for a digital copy of the operation & maintenance manual. Phone: 972.772.1919 Email: <u>techsupport@rttsolutions.com</u>

**a7.** \_\_\_\_\_ Using steps **a9** through **a16** below, familiarize yourself with the operation of the Corel controller. You will need to know how to login, adjust booth pressure, adjust cure recipes, etc.

**a8.** \_\_\_\_\_ Using the operation manual, familiarize yourself with the sequence of operation of the unit.

**a9.** \_\_\_\_\_ The carel operator display is located in the remote panel. Note the functions of the buttons below.

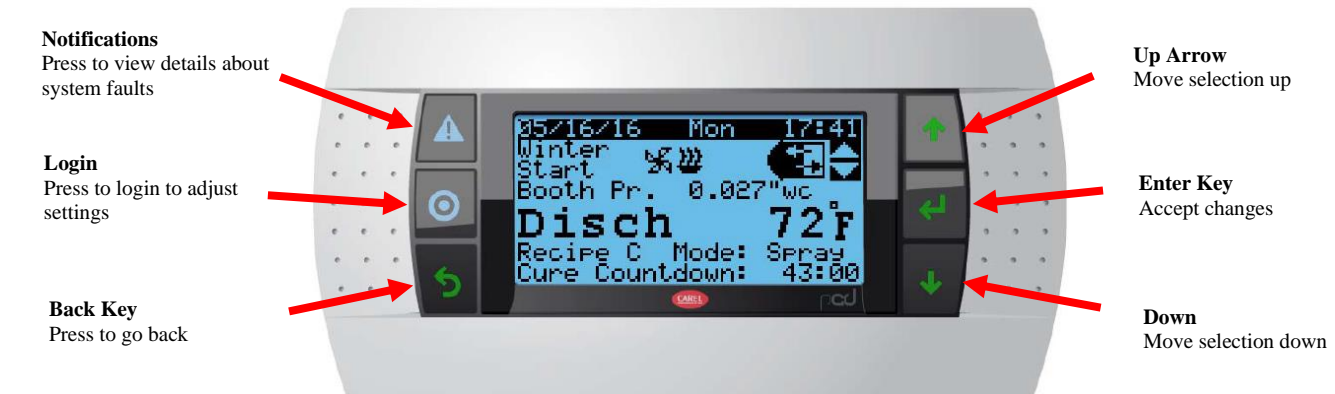

**a10.** This controller is where various status and values are read.

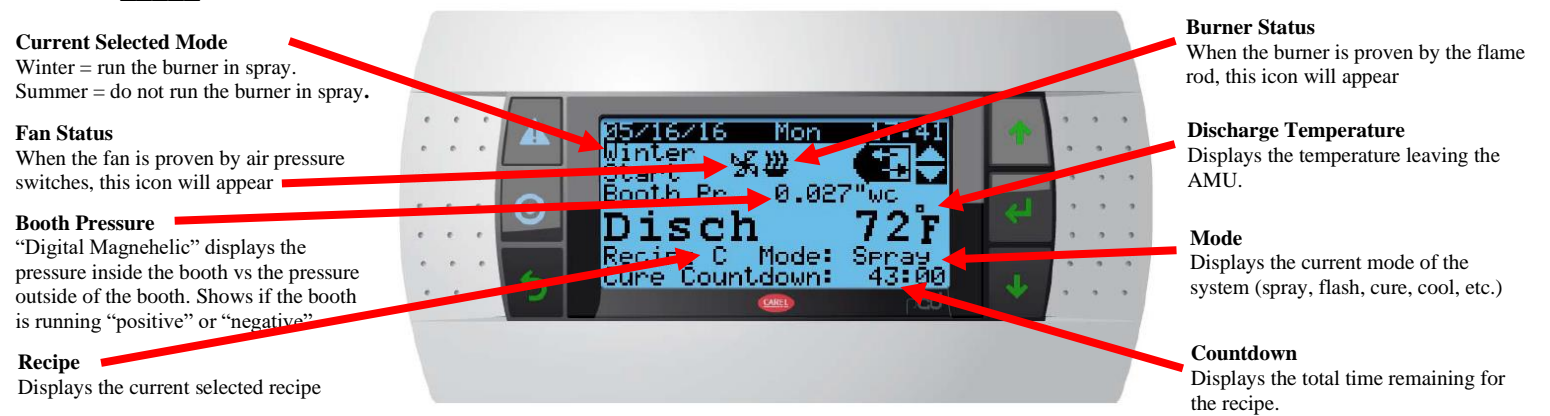

**a11.** \_\_\_\_\_ To navigate through the controller, use the up down and enter keys to make selections.

|     | . [ |         | <u></u>                      |       |                   | 2   | , |     |
|-----|-----|---------|------------------------------|-------|-------------------|-----|---|-----|
|     |     |         | 05/16/16 Mon 1               | 17:41 | •                 |     |   | Sei |
| •   |     | =       | Start 244<br>Reath Re 0.0970 |       |                   | . * | • |     |
| e   | 1   | $\odot$ | Booth Pr. 0.0271             |       | <mark>با</mark> ا | 2   |   |     |
| •   | 1   |         | DISCN /<br>Pecipe C Medel Sc | 21    | •                 | •   | 3 |     |
|     | •   | 6       | Cure Countdown: 4            | 43:00 |                   |     | • | TEC |
| • • |     | 9       | CARED                        | red   | × .               | •   |   |     |

**Input/Output Screens:** display the current digital and analog input and output signals processed by the digital controller.

**Mode/Setpoints Screens:** Allow personnel logged in with the User or Technician password to view and change unit operation modes and setpoints. The screens will be viewable only without entering a password.

**Technician Screens:** Allow personnel logged in with the Technician password to view and change advanced unit modes and set points. The settings will be viewable only by users with the User password or those who are not logged in.

**Information Screens:** Display information about the AMU and digital controller.

**a12.** \_\_\_\_\_ To enter the most used settings (booth pressure, temperature, recipe settings), use the up/down button so that the upper right icon changes to Set – then press enter.

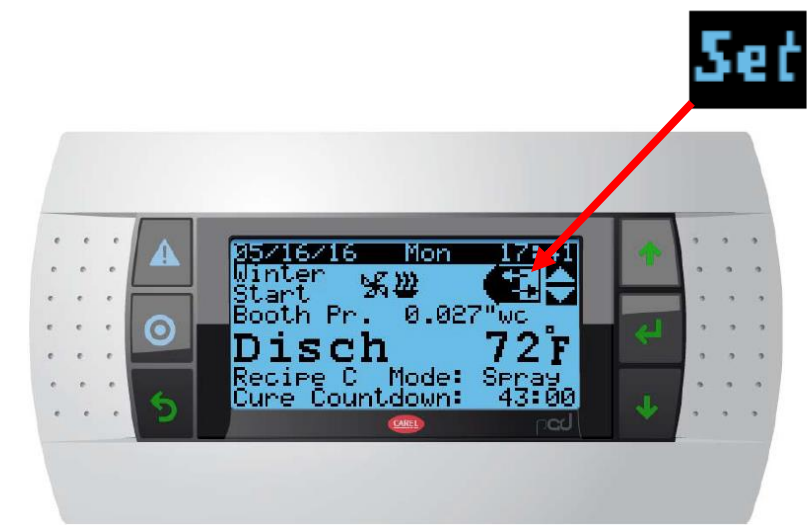

#### Mode/Set points Screens:

Select Mode / Set points icon from the Quick Menu. The first "Active Settings" screen does not require a password to allow operator to make quick changes. Additional mode/set point screens require "OPERATOR" or higher level in order to change settings. The "OPERATOR" password is 2050.

Navigate to the desired setting using the up/down/enter keys.

After desired settings are entered, ensure the "Save Changes" is Yes

#### Screen 1

| Active SettingsSummer/WinterWINTERRun RecipeCSpray72°FFlash90°F / 180sCure 1144°F / 13mCure 2126°F / 23mCool63°F / 240s                                                      | Active Settings Menu Details<br>Summer or Winter Mode Selection<br>Run Recipe (Select Active Recipe)<br>Spray Mode Disch Temp Set (Read-Only)<br>Flash Mode Disch Temp/Time Set (Read-Only)<br>Cure 1 Mode Disch Temp/Time Set (Read-Only)<br>Cure 2 Mode Disch Temp/Time Set (Read-Only)<br>Cool Mode Disch Temp/Time Set (Read-Only) |
|----------------------------------------------------------------------------------------------------|----------------------------------------------------------------------------------------------------|
|                                                                                                    | Screen 2                                                                                                    |
| Recipe Stpts. 1 of 2<br>Show Recipe C<br>Spray Temp Set 72°F<br>Flash Temp Set 90°F<br>Flash Seconds 180s<br>Cure 1 Temp Set 144°F<br>Cure 1 Minutes 13m<br>Save Changes: No | Recipe Setpoints Menu Details<br>Select Recipe Setpoints to Display<br>Spray Mode Discharge Temp Setpoint<br>Flash Mode Discharge Temp Setpoint<br>Flash Mode Time Setpoint<br>Cure 1 Mode Discharge Temp Setpoint<br>Cure 1 Mode Time Setpoint<br>Save Changes (Yes or No)                                                            |
|                                                                                                    | Screen 3                                                                                                    |
| Recipe Stpts. 2 of 2<br>Showing Recipe C<br>Cure 2 Temp Set 126°F<br>Cure 2 Minutes 23m<br>Cool Temp Set 126°F<br>Cool Seconds 240s                                          | Recipe Setpoints Menu Details<br>Showing Recipe on Display<br>Cure 2 Mode Discharge Temp Setpoint<br>Cure 2 Mode Time Setpoint<br>Cool Mode Discharge Temp Setpoint<br>Cool Mode Time Setpoint                                                                                                    |
| Save Changes: No                                                                                                    | Save Changes (Yes or No)                                                                                                    |
|                                                                                                    | Screen 4                                                                                                    |
| Other Setpoints<br>OA Temp Included: NO<br>OA Ht Enbl Set 65°F<br>Booth Pr Set 0.025"wc                                                                                      | Other Setpoints Menu Details<br>OA Temp Sensor Included (Read Only)<br>OA Heat Enable Setpoint (If Included)<br>Booth Relative Pressure Setpoint                                                                                                    |

**a13.** \_\_\_\_\_ To assist with troubleshooting, use the Input Output Screens. These values will let you know the status of various digital and analog inputs/outputs to the Carel controller.

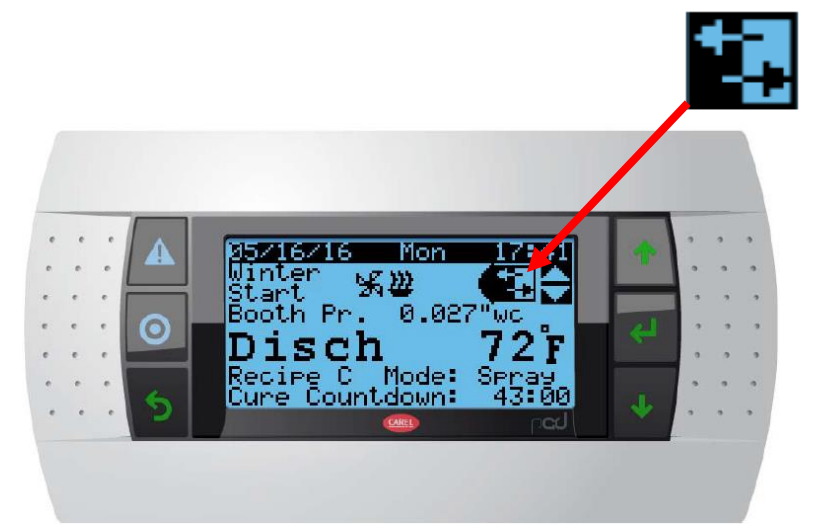

#### **Input Output Screens:**

Access these screens from the Input/Output icon on the Quick Menu. These values represent analog and digital inputs to the controller or internal calculated values based upon direct inputs. Use up / down arrow keys to switch between screens. These screens can be useful when troubleshooting – for example, if the digital output telling the fan to run is on, but the digital input from the VFD is not on, then it can be concluded that the VFD may be faulted.

#### Screen 1

| ANALOG INPUTS          | Analog Input Menu Details                     |  |  |  |
|------------------------|-----------------------------------------------|--|--|--|
| 1: Disch Temp 71°F     | Discharge Temperature                         |  |  |  |
| Eff Disch Set 72.0°F   | Effective Discharge Temp. Setpoint            |  |  |  |
| OA Temp Included: NO   | Outdoor Temp Included (Read-Only, Set @ Tech) |  |  |  |
| 2: Opt. OA Temp ###°F  | Optional Outdoor Air Temp                     |  |  |  |
| 3: Booth Pr. 0.027"wc  | Booth Relative Pressure                       |  |  |  |
|                        | Screen 2                                      |  |  |  |
| DIGITAL INPUTS 1       | Digital Input Menu Details                    |  |  |  |
| D1: Start Relay: ON    | Start Relay Status                            |  |  |  |
| D2: Cure Enable: OFF   | Cure Enable Status                            |  |  |  |
| U4: RA Dmpr Closed: ON | Return Air Damper Blade Switch Status         |  |  |  |
| U5: Cure Min OA: ON    | Cure Minimum OA Proving Switch Status         |  |  |  |
| U6: Airflow: ON        | Supply Blower Status                          |  |  |  |
| U7: Burner: ON         | Burner Status                                 |  |  |  |
| U8: Mtr Ctrl Enbl: ON  | Supply Motor Controller Enabled               |  |  |  |
| Screen 3               |                                               |  |  |  |
| DIGITAL INPUTS 2       | Digital Input Menu Details                    |  |  |  |
| U9: Flame Safety: OK   | Flame Safeguard Status                        |  |  |  |
| Screen 4               |                                               |  |  |  |
| ANALOG OUTPUTS         | Analog Output Menu Details                    |  |  |  |
| Y1: VFD spd Cmnd 89%   | Exhaust VFD Speed Control Loop Cmnd. Pct.     |  |  |  |
| Y2: Gas Valve 42%      | Heating Control Loop Command Percentage       |  |  |  |
| Screen 5               |                                               |  |  |  |
| DIGITAL OUTPUTS        | Digital Output Menu Details                   |  |  |  |
| D1: Unit Enable OFF    | Fan Enable Output Status                      |  |  |  |
| D2: General Alarm OFF  | General Alarm Status                          |  |  |  |
| D3: Burner Enable OFF  | Heat Enable Output Status                     |  |  |  |
| D4: Full Cure OFF      | Full Cure Cycle Output Status                 |  |  |  |
| D5: Min OA Enable OFF  | Minimum OA Enable Output Status               |  |  |  |
| D6: Shtdwn Alarm OK    | Unit Shutdown Alarm Contact Output Status     |  |  |  |

**a14.** \_\_\_\_\_ To access advanced settings that may need to be adjusted in special circumstances during the start-up procedure, use the Tech screens. Contact RTT at 972.772.1919 for the tech passcode.

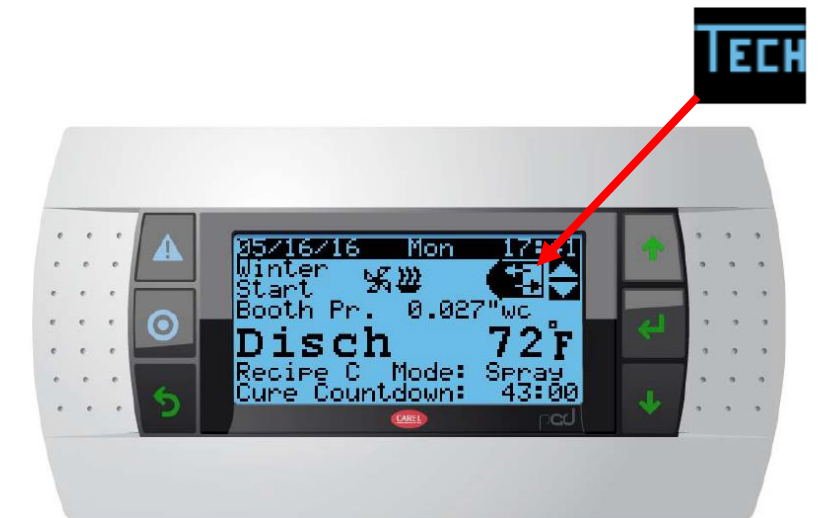

**Technician Setup Screens:** It is not common to adjust settings within the tech menu. These settings are intended to be adjusted by technicians during special circumstances.

#### Screen 1

| TECHNICIAN 1<br>Lo Tmp Sfty Set<br>Lo Tmp Sfty Time<br>Aux Hi Tmp Limit<br>Heat Gain<br>Heat Integ Time<br>Disch. Temp Adj.<br>OA Temp Adjust | 39°F<br>180s<br>240°F<br>3<br>45s<br>0.0°F<br>0.0°F | Technician 1 (Up/Down key for Tech #2-4)<br>Low Temperature Safety Temp Setpoint<br>Low Temperature Safety Timer Setpoint<br>Auxiliary High Temperature Limit Setpoint<br>Heating Loop Proportional Band Gain<br>Heating Loop Integral Time<br>Discharge Temp. Sensor Input Adjustment<br>Outside Air Temp. Sensor Input Adjustment |
|----------------------------------------------------------------------------------------------------|-----------------------------------------------------|----------------------------------------------------------------------------------------------------|
|                                                                                                    |                                                     | Screen 2                                                                                                    |
| TECHNICIAN 2<br>Exh VFD Start Ref<br>Spray Exh VFD Min<br>Spray Exh VFD Max<br>Cure Exh VFD Min<br>Cure Exh VFD Max                           | 90%<br>80%<br>100%<br>20%<br>75%                    | Technician 1 (Up/Down key for Tech #2-4)<br>Exhaust VFD Initial Start Speed Reference<br>Spray Mode Minimum Exhaust VFD Speed<br>Spray Mode Maximum Exhaust VFD Speed<br>Cure Mode Minimum Exhaust VFD Speed<br>Cure Mode Maximum Exhaust VFD Speed                                                                                 |

Screen 3

Advanced Tech 1

Advanced Tech 2

Discharge Temp Input Filter Value Discharge Derivative Time Low Airflow Alarm Delay Time

Shutdown After Cool Down Cycle

Burner Forced On In Summer Flash Mode

| Advanced Tech 1   |     |
|-------------------|-----|
| Disch Temp Filter | 3   |
| Disch Deriv Time  | 0s  |
| Airflow Alrm Dly  | 30s |
| OA Temp Included  | NO  |

NO Optional OA Temp Sensor Included
Screen 4

Advanced Tech 2 Alarm Buzzer ENABLED Shtdwn After Cool YES Brnr On Sum Flash NO Strtr/VFD Loss During Run Fault Timer 10s

#### Screen 5

Alarm Buzzer Status

Starter/VFD Loss During

Run Fault Timer Setpoint

| Advanced Tech<br>Pr. Loop Params. | 3<br>AUTO | Advanced Tech 3<br>Pressure Loop Parameter Adjust (Auto or Man.) |
|-----------------------------------|-----------|------------------------------------------------------------------|
| Auto Loop Group SI                | LOW       | Auto Loop Group (Slower, Slow, Medium, Fast)                     |
| Bth Pr Gain                       | 2.2       | Booth Press. Loop Gain                                           |
| Bth Pr Intg Time                  | 20s       | Booth Press. Loop Integral Time                                  |
| Bth Pr Derv Time                  | 1s        | Booth Press. Loop Derivative Time                                |
| Pr. Filter                        | 8         | Booth Press. Sensor Filter Constant                              |
| Pr. Avg. Count                    | 18        | Booth Press. Moving Average Count                                |

**a15.** \_\_\_\_\_ To access information about the software, select the information screen.

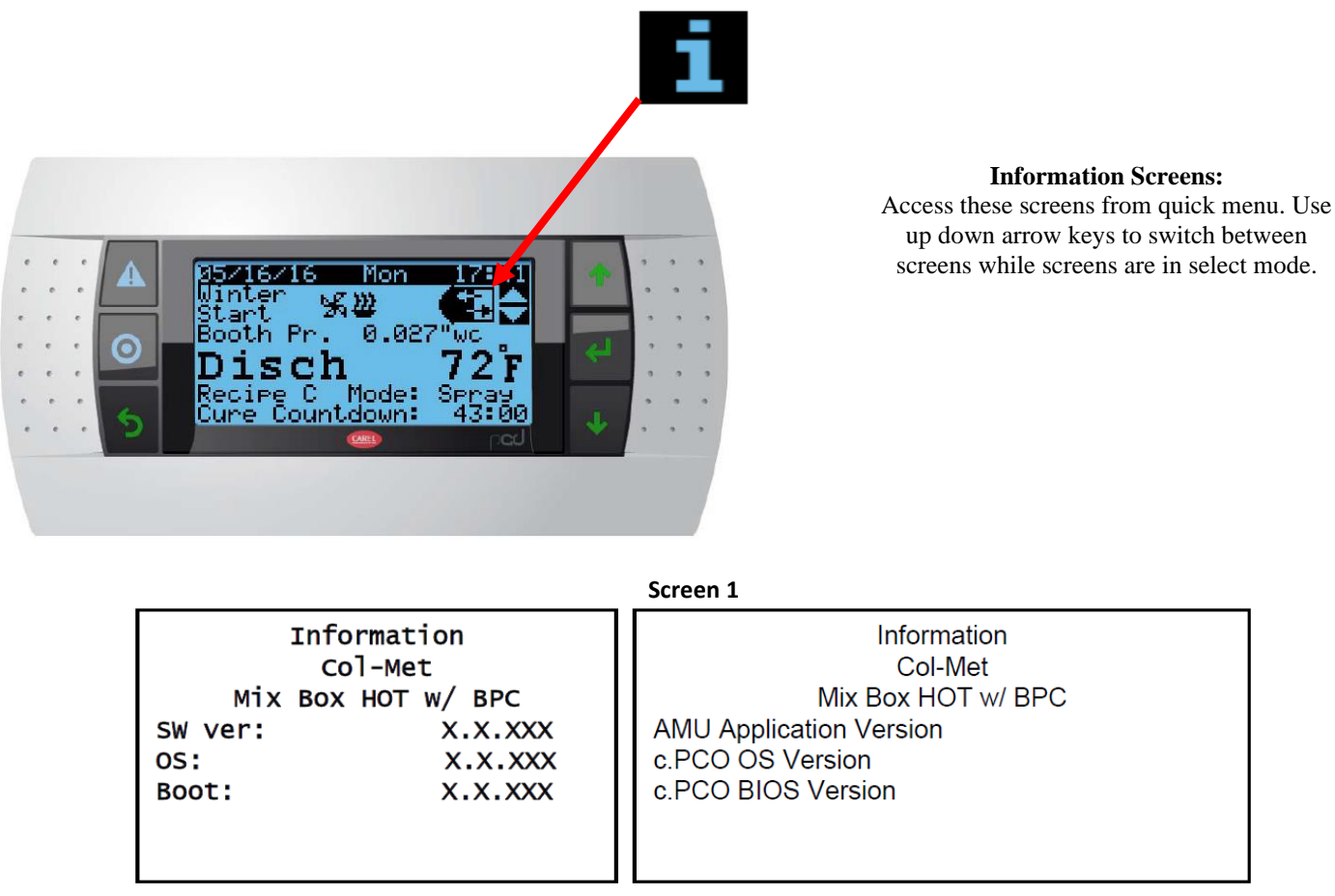

**a16.** \_\_\_\_\_ If an alarm occurs, the alarm button will illuminate. Press the alarm button to view the alarm, then press and hold the button to clear the alarm.

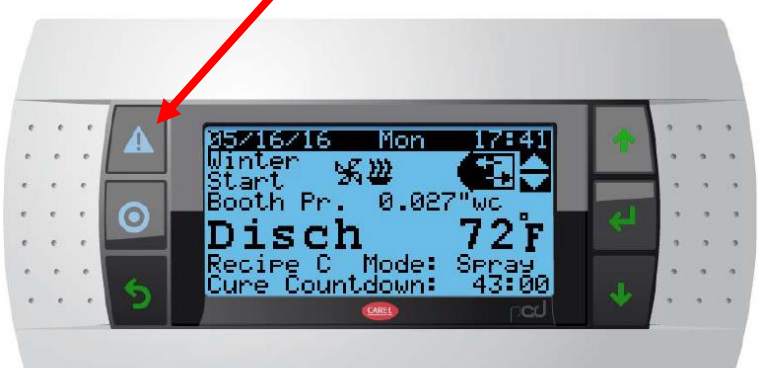

#### Alarm Screen:

This screen is accessed if an alarm condition exists (pressing blinking alarm symbol) or it can be accessed from the main menu. Some alarms require acknowledgement in order to silence the alarm horn and/or reset the alarm. Press and HOLD the alarm key in order to acknowledge an alarm. If the alarm is based upon a direct external input from a sensor or external safety control (for example a motor overload), the alarm will remain active (key will blink red) until the external input is corrected. In other cases where the c.pCO module is acting as the safety device, holding the alarm key for a slightly longer duration will reset the alarm condition. Two "Sampled Values" will also be displayed. These values show the state of the named value at

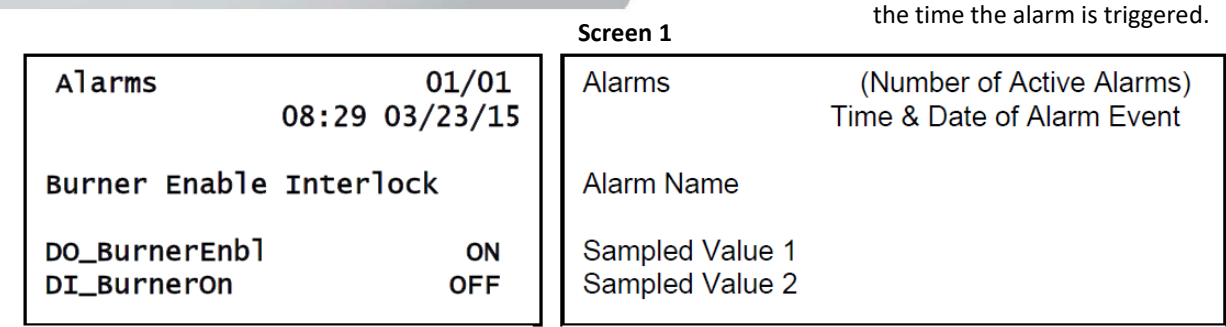

### Section i of this guide covers the most common faults/alarms that occur.

## **Upon Arrival At Job Site**

**b1.** \_\_\_\_\_ Ensure filters are correctly installed at the intake of the AMU (don't skip this step – system cannot be properly setup and balanced if filters are not correctly installed.)

**b2.** \_\_\_\_\_ Ensure filters are correctly installed and new at the intake of the booth (don't skip this step – system cannot be properly setup and balanced if filters are not correctly installed.). The green/blue side of the filter is sticky and should be on the down stream side of the air flow (sticky side of filter in the work area).

**b3.** \_\_\_\_\_ Ensure filters are correctly installed and new at the exhaust of the booth (don't skip this step – system cannot be properly setup and balanced if filters are not correctly installed.)

**b4.** \_\_\_\_\_ Ensure the plumber has purged the fuel line of air.

**b5.** \_\_\_\_\_ Ensure exhaust motor(s) are wired for proper voltage (don't skip this step – its very common for the motors to be wired incorrectly which will cause issues later on in this guide.)

| <b>b5a.</b> L1 wire from the control                        | panel is connected                         | to:                                                    | on the motor           |
|-------------------------------------------------------------|--------------------------------------------|--------------------------------------------------------|------------------------|
| <b>b5b.</b> L2 wire from the control                        | panel is connected                         | to:                                                    | on the motor           |
| <b>b5c.</b> L3 wire from the control p                      | panel is connected                         | to:                                                    | on the motor           |
| b5d                                                         | on the motor are t                         | ied together                                           |                        |
| b5e                                                         | on the motor are t                         | ied together                                           |                        |
| <b>b5f.</b> of <b>b6.</b> Write down (or take photo) the de | on the motor are ti<br>tails on the exhaus | ed together<br>st motor(s) name plate                  |                        |
| <b>b6a.</b> CAT Number:                                     |                                            |                                                        |                        |
| <b>b6b.</b> HP:                                             |                                            |                                                        |                        |
| <b>b6c.</b> FLA:                                            |                                            |                                                        |                        |
| <b>b7.</b> Ensure any fire suppression in or a              | round the booth is                         | rated for temperature ca                               | pabilities of the AMU. |
| (If sprinkler neads are Orange, Red, or Yellow              | so the boads poor                          | ow – cneck with fire supp<br>d to be bigbor than that) | ression specialist if  |
| <b>b</b> 8 Ensure the pressure tube from the                | , so the neads need                        | remote control nanel is c                              | onnected to the + side |
| of the pressure sensor. The minus side of the               | sensor should be i                         | ran to outside of the cont                             | rol nanel              |
| <b>b9.</b> Ensure the "telephone plug" in the               | e remote panel is n                        | ot plugged in. Voltage ne                              | eds to be confirmed    |
| before plugging in the cable.                               |                                            |                                                        |                        |
| <b>b10.</b> Ensure the <u>AMU motor</u> has been            | wired to control pa                        | anel, and that the belts/p                             | ulley/drive are        |
| secure.                                                     |                                            |                                                        |                        |
| <b>b11.</b> Write down (or take photo) the d                | etails on the AMU                          | motor name plate                                       |                        |
| <b>b11a.</b> Model number:                                  |                                            |                                                        |                        |
| <b>b11b.</b> HP:                                            |                                            |                                                        |                        |
| <b>b11c.</b> FLA:                                           |                                            |                                                        |                        |

b12. \_\_\_\_\_ Inspect + and - pressure sensing ports at the burner (see j4 for photos of ports).
 Port upstream before the burner is + and needs to be pointed into air stream away from burner
 Port downstream after the burner is – and needs to be pointed towards the AMU fan

**b13.** \_\_\_\_\_ Inspect pilot gas plumbing into burner, igniter connector/wire, and flame rod connector/wire <u>(see</u> <u>j5 for photos of the igniter, flame rod, and pilot tubing)</u>.

**b14.** \_\_\_\_\_ Ensure the <u>compressed air solenoid</u> has been wired to the control panel, and that the air supply to the application equipment is plumbed through the solenoid. The solenoid is required by NFPA 33 and is designed to shut off the air supply to the application equipment if the fans are not running, if the unit is in cure mode, or if the fire suppression equipment is faulted. The solenoid should not interfere with "breathable air".

**b15.** \_\_\_\_\_ Locate the <u>red & green tubes</u> in the AMU control panel and remove the rubber caps. Connect the manometer (Dwyer 477AV-0) to the pressure tubes. Red tube connects to minus side of gauge, green tube connects to plus side of gauge. Gauge should be reading zero with fans off.

**b16.** \_\_\_\_\_ Inspect the communication wiring in the remote panel landed on the <u>GA-1 device</u>. This wiring is field connected between GA-1 and the Carel PLC in the AMU control panel. If the wiring is not connected correctly, the display and/or Carel PLC can be permanently damaged. Damaged displays or Carel PLCs are not covered under warranty.

**b16a.** Wire color on GA-1 terminal 1

**b16b.** Wire color on GA-1 terminal 2 \_\_\_\_\_

**b16c.** Wire color on GA-1 terminal 3 \_\_\_\_\_

**b16d.** Wire color on GA-1 terminal 4 \_\_\_\_\_

b16e. Wire color on Carel PLC terminal J3 +Vterm \_\_\_\_\_\_ (should match b16a.)

**b16f.** Wire color on Carel PLC terminal J3 + \_\_\_\_\_ (should match b16c.)

**b16g.** Wire color on Carel PLC terminal J3 - \_\_\_\_\_ (should match b16d.)

**b16h.** Wire color on Carel PLC terminal J3 GND \_\_\_\_\_\_ (should match b16b.) note: if 4 different colors are not available, it is recommended that the wires be traced using the continuity setting of a voltmeter (one wire at a time to ground).

## **Initial Start-Up**

10

c1. \_\_\_\_\_ Open all doors on the booth

**c2.** \_\_\_\_\_ Confirm incoming voltage matches <u>unit name plate</u> (on inside door of control panel) before energizing disconnect (energize after confirmation)

|       | <b>c2a.</b> L1 to L2:                  | c2d. L1 to Ground:                                                                |
|-------|----------------------------------------|-----------------------------------------------------------------------------------|
|       | <b>c2b.</b> L2 to L3:                  | <b>c2e.</b> L2 to Ground:                                                         |
|       | <b>c2c.</b> L3 to L1:                  | <b>c2f.</b> L3 to Ground:                                                         |
| c3    | Confirm voltage between ter            | minal 2 and 1B (approx. 120vac) Voltage Reading:                                  |
| c4    | Confirm voltage between ter            | minal 2 and 1A (approx. 120vac) Voltage Reading:                                  |
|       | If there is no voltage on 1A, the      | n check fire suppression system. If fire suppression system is not                |
|       | present, install jumper betweer        | n 1A and 1B (de-energize panel first).                                            |
| c5.   | At the remote control panel,           | ensure the E-stop button is pulled out.                                           |
| c6.   | At the remote control panel,           | on the <u>GA-1 device</u> , measure the DC voltage before plugging in the         |
| "tele | phone cable"                           |                                                                                   |
|       | <b>c6a.</b> Terminal 2 to Term         | inal 1 = +24 to +36 VDC (proper polarity is critical)                             |
|       | <b>c6b.</b> Terminal 2 to Term         | inal 3 = +2 to +3 VDC (proper polarity is critical)                               |
|       | <b>c6c.</b> Terminal 2 to Term         | nal 4 = +2 to +3 VDC (proper polarity is critical)                                |
| c7.   | After DC voltage has been co           | nfirmed correct, plug in the <u>"telephone cable"</u> – the display should        |
| illum | inate and show the home screen.        |                                                                                   |
| c8.   | Adjust "booth pressure set p           | oint" to -0.099 (see step a12 screen 4) which will force the exhaust VFD          |
| to ra | mp to 60hz (full speed).               |                                                                                   |
| c9.   | Set mode to "summer" (this             | will prevent the burner from attempting to ignite)                                |
| c10.  | Set spray temperature to 5             | DF                                                                                |
| c11.  | At the AMU control panel,              | curn on <u>SW5</u> – the <u>inlet/discharge</u> damper should open (damper can be |
| locat | ed at inlet or discharge of AMU)       |                                                                                   |
| c12.  | Visually inspect the dampe             | to ensure it opens fully (if actuator is not tight, the actuator will open        |
| and p | prove, but the damper may remain       | n closed).                                                                        |
| c13.  | After the damper is proven             | open, the AMU fan and exhaust fan(s) will begin to rotate.                        |
| c14.  | Visually confirm AMU fan is            | rotating in the correct direction (arrow on the fan housing)                      |
| c15.  | Visually confirm exhaust fa            | n(s) is rotating in the correct direction (arrow on the fan housing)              |
| c16.  | Confirm AMU fan is running             | g at 60.00hz (supply VFD)                                                         |
| c17.  | Confirm AMU fan is not exc             | eeding FLA rating when running at 60.00hz                                         |
|       | Press "set" button on the VFD t        | o display amps. Compare reading to AMU motor name plate from step                 |
|       | b11c.                                  |                                                                                   |
| c18.  | Confirm exhaust fan(s) is ru           | nning at 60.00hz <u>(exhaust VFD)</u>                                             |
| c19.  | Confirm exhaust fan(s) is no           | ot exceeding FLA rating when running at 60.00hz                                   |
|       | Press "set" button on the VFD t        | o display total amps. Compare reading to exhaust motor name plate                 |
|       | from step <b>b6c.</b> If there is more | than one exhaust fan, use a true RMS ammeter to measure the amps at               |
|       | the output side of the <u>exhaust</u>  | an overloads.                                                                     |
| c20.  | If the unit has exhaust over           | loads, ensure they are set to match the FLA rating on the exhaust motor           |
| name  | e plates from step <b>b6c.</b>         |                                                                                   |
| c21.  | Confirm VFD parameter P9               | is set to match total FLA rating of exhaust motor(s)                              |
| -     | Example 1: if there is 1 exhaust       | motor rated for 7.2 amps, ensure P9 is set for 7.2                                |

Example 2: if there are 4 exhaust motors, each rated for 7.2 amp, ensure P9 is set for 28.8

## **Booth Balancing**

**d1.** \_\_\_\_\_ Close the doors on the booth then check the <u>booth pressure</u> on the Corel controller. The booth pressure should be in the negative range at least -0.099, which will allow for exhaust chamber filter loading.

- If booth pressure is negative, adjust the "booth pressure set point" to -0.003 then allow the booth to stabilize (continue to step d4).

- If booth pressure is not at least -0.099 or is positive, then the exhaust system will need to be checked/modified to allow the booth to go negative.

**d1a.** Check exhaust duct for restrictions. Ensure the ventilator gravity damper at the end of the duct is opening. By default, RTT designs the exhaust system for .5" w.c. which allows for no turns or offsets in the ductwork. If there are offsets, transitions and/or elbows in the duct, the fan may not be rated to handle the additional static pressure created by the turns. Check the plan view/approval drawing of the booth to determine the exhaust fan CFM & static pressure capabilities. Double check fan rotation. **d1b.** Check the exhaust filters. By default, RTT designs an exhaust chamber for single stage filtration. If the customer has installed a blanket and pocket filters, the fan may not be rated to handle the additional static pressure capabilities. Check the plan view/approval drawing of the booth to determine the exhaust fan CFM & static pressure has installed a blanket and pocket filters, the fan may not be rated to handle the additional static created by the filters. Check the plan view/approval drawing of the booth to determine the exhaust fan CFM & static pressure capabilities.

**d1c.** Check the exhaust motor amps at 60.00hz. If the amps are lower than the rated motor FLA, the exhaust VFD will need to be adjusted so that the motor drives up to FLA. Example: motor is rated for 7.6a but is only drawing 6.1a. Adjust VFD to higher frequency such as 65.00hz. Continue adjusting up until FLA is achieved.

P77 = 2 (Unlock)

P1 = new max freq reference (start at 65 then check amps)

P55 = same as P1 (freq monitor reference)

P125 = same as P1 (freq setting gain)

C2 = same as P1 (freq setting bias)

P77 = 1 (lock – Do this after amp checks)

**d1d.** If the booth still will not go negative after all of the above have been adjusted, then the AMU fan speed may need to be reduced. Reducing the AMU fan speed will cause the burner profile pressure to drop. The pressure must be between .5" and .7" for proper combustion. As the AMU fan speed is reduced, the profile damper around the burner will need to be manually closed to increase the pressure across the burner. Follow these steps:

d1e. Reduce AMU fan speed by 3hz

P77 = 2 (Unlock)
P1 = new freq reference (lower than 60hz)
P2 = minimum freq reference (needs to be lower than P1)
P55 = same as P1 (freq monitor reference)
P125 = same as P1 (freq setting gain)
C2 = same as P1 (freq setting bias)
P77 = 1 (lock)

**d1f.** Check burner profile pressure, and manually close profile as needed to achieve .5" to .7". Tighten the mechanical stop on the actuator at the new location so that the damper cannot fully open during spray mode.

Release Clutch Button (Press & Hold to manually turn actuator/damper by hand)

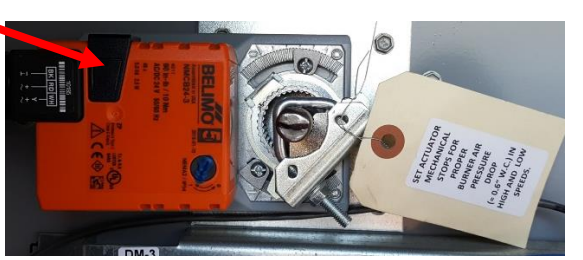

Profile Damper Actuator

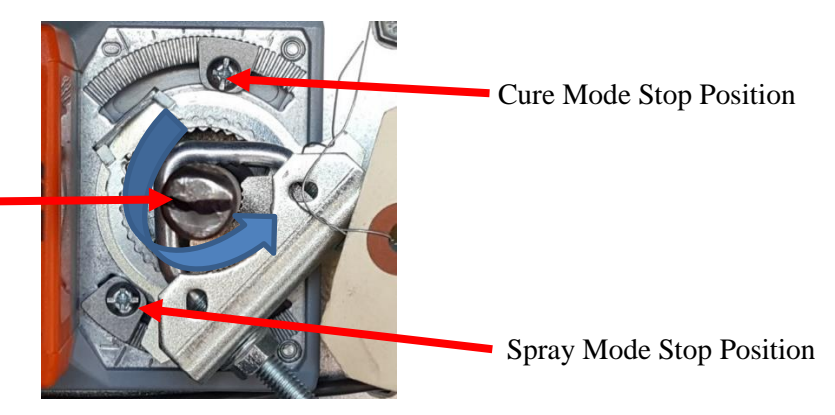

Damper Position Indicator

Turn the damper shaft towards the closed position until you achieve the desired .6" w.c. on the manometer, then adjust the "Spray Mode Stop Position" screw so that it butts up against the actuators new position.

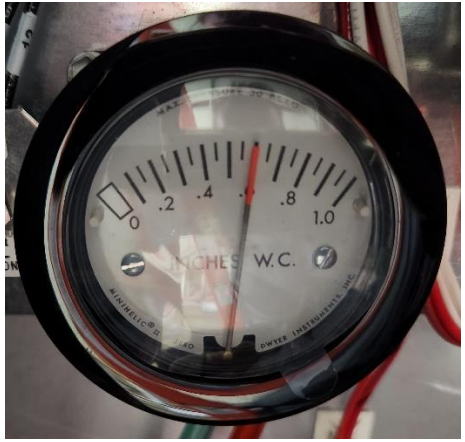

Manometer reading .6" w.c. air pressure across the burner profile opening.

d1g. Check booth pressure to see if it is at least -0.099

**d1h.** Repeat steps **d1e** through **d1g** until profile pressure is .5" to .7" and booth pressure is -0.099. If the AMU VFD must be set lower than 48hz, then there may be some other problem with the exhaust system. Check the exhaust duct, filters, fan serial plate, motor HP, belt tension, etc. to ensure all other external factors are accounted for.

d1i. Ensure P42 is set lower than P1

- If the booth doors do not pop open, check the hz on the exhaust VFD. The hz should be lower than 45.00. If the hz does not drop below 45.00, then the lower limit set point in the Corel controller needs to be adjusted down. Log in as technician and adjust "Spray Exh VFD Min" set point.

**d3.** \_\_\_\_\_ Adjust "booth pressure set point" to -0.003 and allow pressure to stabilize.

**d4.** \_\_\_\_\_ Check the Dwyer 477AV-0 gauge that is connected to the red & green tubes in the AMU control panel. This gauge is showing the pressure across the burner profile plates. Gauge should be reading between .5" and .7"

**d4a.** If reading is higher than .7", then AMU fan is moving more air than expected across the burner. The AMU fan speed will need to be adjusted down so that the pressure reads between .5" and .7".

P77 = 2 (Unlock)

P1 = new freq reference

P2 = minimum freq reference (needs to be lower than P1)

P55 = same as P1 (freq monitor reference)

P125 = same as P1 (freq setting gain)

C2 = same as P1 (freq setting bias)

P77 = 1 (lock)

**d4b.** If reading is lower than .5", then AMU fan is moving less air than expected across the burner. The profile pressure can be increased in 2 ways depending on the how well the booth is balancing. **d4b1.** If the booth is easily capable of -0.099" then

a. Speed up the AMU fan higher than 60.00hz until FLA (step **b11c**) is achieved

b. Check the burner profile pressure to see if it is between .5" and .7"

c. If burner profile pressure is still less than .5" when AMU fan is running at FLA, close profile damper around the burner until pressure is between .5" and .7"

d4b2. If the booth is barely capable of -0.099 then

Close the profile damper around the burner until burner profile pressure is between .5" and .7"

## **Combustion Setup**

14

e1. Check incoming fuel pressure using the Dwyer 477AV-3 (0" to 200") Manometer. In most cases, pressure needs to be between 50"w.c. and 62"w.c.. Check AMU name plate to confirm.

If pressure is zero - ensure all ball valves/meters upstream of the unit are turned on

If pressure is between 1" and 50", contact gas supplier/plumber to see if pressure can be increased.

If pressure is above 62", contact gas supplier/plumber to have regulator installed/adjusted.

e2. Remove the red cover from the FireEye controller. Locate the "run/check" toggle switch and ensure it is set for "run".

e3. With the fans running, connect Dwyer 477AV-0 (0" to 10") Manometer to the burner manifold pressure test port. Note the pressure reading (should be negative at this time, typically -1'' to -2'').

e3a. Burner off, fan running - Manifold Pressure: \_\_\_\_

e4. \_\_\_\_\_ At the AMU control panel, with the fans running, turn on <u>SW6</u>. The burner should attempt to ignite. When the ignition sequence begins, put the run/check toggle switch on "check" – this will allow the pilot to ignite, but not the main flame.

e4a. igniter will energize creating a spark within the burner

e4b. pilot solenoid will energize allowing fuel to flow into burner

e4c. FireEye controller will check for flame signal from flame rod

e5c. If the flame fails to ignite and a "Burner Enable Interlock" fault occurs, see i6

e5d. If the flame fails to ignite and a "Flame Safeguard" fault occurs, see i5

e5. Visually inspect the pilot flame through the <u>sight glass</u>. The pilot should be about the size of a golf ball.

e6. Check the DC flame signal at the test ports on the FireEye flame controller. Voltage should be between 7vdc and 10vdc.

e7. \_\_\_\_\_ Turn off SW6 and put the run/check toggle switch on the FireEye to "run".

**e8.** \_\_\_\_\_ Turn on SW6. The burner should attempt to ignite.

e8a. igniter will energize creating a spark within the burner

e8b. pilot solenoid will energize allowing fuel to flow into burner

e8c. FireEye controller will check for flame signal from flame rod

e8d. if flame is proven, FireEye will energize main gas valves

e9. Visually inspect the main flame through the sight glass. The low fire flame should be as small as possible while still propagating all the way across the burner (no flickering).

e10. \_\_\_\_\_ Engage the clutch on the gas actuator so that it can be turned manually.

e11. After the gas valves energize, force the gas actuator to the high fire position and record the burner manifold pressure. (NOTE: Don't leave the actuator at high fire for too long, or the high temp limit may fault.)

**e11a.** Burner Manifold Pressure Reading at High Fire:

e12. Force the gas actuator to low fire position. Add the "burner off" reading (e3a.) to the high fire reading (e11a.) to determine the total manifold pressure.

e3a. \_\_\_\_\_\_ + e11a. \_\_\_\_\_ = e12a. \_\_\_\_\_

(burner off) (burner hi fire) (total pressure) Example: burner off: -2'' burner at high fire: +6'' total pressure = +4''

e13. Compare total manifold pressure reading (e12a.) to nameplate on the door of the control panel. Adjust the main gas regulator as needed to achieve design manifold pressure (screw in for more gas pressure, screw out for less gas pressure).

**e14.** \_\_\_\_\_ After manifold pressure is at proper range, visually inspect burner to ensure low fire flame is not flickering across the burner. The low fire flame should be as small as possible while still propagating all the way across the burner.

If flame is large, reduce low fire position on the gas actuator

If flame is flickering, increase low fire position on the gas actuator

e15. \_\_\_\_\_Release the clutch on the gas actuator so that the Corel controller can control the actuator

e16. \_\_\_\_\_ Turn off SW6 and SW5 (burner and fans will shut down)

System is now ready for testing from the operator's remote panel

## **Booth Operation Testing**

- f1. \_\_\_\_\_ Set system to "Summer" mode
- f2. \_\_\_\_\_ Setup recipe D to the following settings:
  - f2a. Spray Temp Set: 75
  - f2b. Flash Temp Set: 85
  - f2c. Flash Seconds: 180
  - f2d. Cure 1 Temp Set: 140
  - f2e. Cure 1 Minutes: 5
  - f2f. Cure 2 Temp Set: 160
  - f2g. Cure 2 Minutes: 5
  - f2h. Cool Temp Set: 80
  - f2i. Cool Seconds: 180

**f3.** \_\_\_\_\_ Ensure all booth doors are closed then press "Start" button on remote panel and confirm the following:

- f3a. \_\_\_\_\_ All fans begin running and booth doors remain closed.
  - If booth doors pop open, latches should be checked to ensure they have been tightened. If latches are tight and doors continue to pop open, see section d of this guide.
- **f3b.** \_\_\_\_\_ After fans are running, booth pressure settles in about -0.003" w.c.
- f3c. \_\_\_\_\_ Burner does not ignite
- f3d. \_\_\_\_\_ Allow system to run for 11 continuous minutes to ensure no faults occur
- f4. \_\_\_\_\_ Press "Stop" button on remote control panel and confirm the following:
  - f4a. \_\_\_\_\_ All fans turn off and booth doors remain closed
    - If booth doors pop open, latches should be checked to ensure they have been tightened If latches are tight, VFD parameters will need to be adjusted to allow exhaust fan(s) to ramp down slower than supply fan.
- f5. \_\_\_\_\_ Set system to "Winter" mode and press "Start" button
- f6. \_\_\_\_\_ After booth balances and burner ignites, allow to run for 5 continuous minutes
- f7. \_\_\_\_\_ Set system to run Recipe D, then press "Cure" button. The following should occur:
  - **f7a.** Countdown timer should begin running, booth lights should turn off, and temp set point should be 85
    - f7b. Burner should be on, and discharge temp should be around 85
    - f7c. After 180 seconds, temp set point should change to 140, and booth fans should slow down
    - f7d. Discharge temp should rise to around 140
    - f7e. After 5 minutes, temp set point should change to 160
    - f7f. Discharge temp should rise to around 160
    - f7g. After 5 minutes, temp set point should change to 80
    - f7h. Discharge temp should drop to around 80
    - f7i. After 180 seconds, burner and fans should shutdown
- f8. \_\_\_\_\_ Setup recipe C to the following settings:
  - f8a. Spray Temp Set: 75
  - f8b. Flash Temp Set: 85
  - f8c. Flash Seconds: 180
  - f8d. Cure 1 Temp Set: 170
  - f8e. Cure 1 Minutes: 5
  - **f8f.** Cure 2 Temp Set: 170
  - f8g. Cure 2 Minutes: 1
  - f8h. Cool Temp Set: 80

f8i. Cool Seconds: 180

f9. \_\_\_\_\_ Set system to "Summer" mode and press "Start" button

f10. \_\_\_\_\_ After booth balances, allow to run for 5 continuous minutes and confirm burner remains off

f11. \_\_\_\_\_ Set system to run Recipe C, then press "Cure" button. The following should occur:

**f11a.** Countdown timer should begin running, booth lights should turn off, and temp set point should be 85

f11b. Burner should be on, and discharge temp should be around 85

f11c. After 180 seconds, temp set point should change to 170, and booth fans should slow down

**f11d.** Discharge temp should rise to around 170. Monitor the high temp limit to ensure it doesn't fault. If a high temp limit fault occurs, the booth temperature probe may need to be relocated closer to the AMU discharge.

f11e. After 6 minutes, temp set point should change to 80

f11f. Discharge temp should drop to around 80

f11g. After 180 seconds, burner and fans should shutdown

## **Operator Training**

| Date  |                                                                                                    | Unit Serial Number                                                                                                    |                                                                                                    |
|-------|----------------------------------------------------------------------------------------------------|----------------------------------------------------------------------------------------------------|----------------------------------------------------------------------------------------------------|
| Job S | ite Address _                                                                                                    |                                                                                                    |                                                                                                    |
| Train | ing Technicia                                                                                                    | in Name                                                                                                    |                                                                                                    |
| Train | ee Name                                                                                                    |                                                                                                    | Signature                                                                                                    |
| Train | ee Name                                                                                                    |                                                                                                    | Signature                                                                                                    |
| Train | ee Name                                                                                                    |                                                                                                    | Signature                                                                                                    |
| Train | ee Name                                                                                                    |                                                                                                    | Signature                                                                                                    |
| Train | ee Name                                                                                                    |                                                                                                    | Signature                                                                                                    |
| Train | ee Name                                                                                                    |                                                                                                    | Signature                                                                                                    |
| g2    | g1a<br>g1a<br>g1b<br>g1c<br>damper is of<br>g1d<br>g1d<br>g1g<br>g1g<br>g1g<br>filters.<br>g1i<br>g1j<br>the buildin<br>Explain<br>g2a<br>introduced<br>g2b<br>doors to sla | Air is introduced through intake<br>Where AMU filters are located<br>Note the location of the intake<br>closed when the fans are not run<br>After air travels through filters,<br>Air is pulled into the AMU fan a<br>Air passes through the booth in<br>Where booth plenum filters are<br>Air enters booth work area, tra<br>Where booth exhaust filters are<br>Air passes through exhaust filte<br>g to the <b>A</b> utomatic <b>R</b> oof <b>V</b> entila<br>booth balancing<br>Amount of air being pulled by e<br>by AMU.<br>If more air is being removed th<br>am shut, and debris may be able | e duct to AMU filters<br>and how to replace<br>damper (before/after the AMU) and explain that the<br>nning.<br>it passes over the burner to be heated (if needed)<br>and is then blown into the booth plenum<br>ntake plenum filters<br>e located and how to replace (correct direction)<br>vels around product, and is pulled towards exhaust chamber<br>e located and how to replace (manometer readings)<br>rs into exhaust ductwork, through the exhaust fan and out of<br>tor (gravity damper that closes when fan is not moving air)<br>exhaust fan needs to be about the same amount of air being<br>an introduced, booth is running "negative". This will cause<br>e to enter booth through any unfiltered areas (un-even seals |
| g3    | around doo<br>g2c<br>cause door<br>g2d<br>debris in a<br>g2e<br>the system<br>Explain                                                                                       | ors, if doors are opened while in<br>If more air is being introduced t<br>s to pop open.<br>Generally, booth pressure shound<br>negative condition, or doors pop<br>Explain that booth doors need<br>to automatically maintain the p<br>how to log in to the controller                                                                                                    | operation, etc.)<br>than being removed, booth is running "positive". This will<br>ald be about 0.000" w.c. or "balanced" to prevent unwanted<br>pping open in a positive condition.<br>to be kept closed in order to read booth pressure, and for<br>pressure set point.                                                                                                    |

- g4. \_\_\_\_\_ Explain how to adjust booth pressure set point
- g5. \_\_\_\_\_ Explain the difference between "Winter" and "Summer" mode and when to select which g5a. \_\_\_\_\_ Summer mode means the fans run with the burner off. The unit cannot cool the air coming in from outside the building. If the outdoor air is 95F, then the air coming into the booth will be 95F. If that condition, the burner is not needed, so Summer mode should be selected. Summer mode only disables the burner during spray mode; when a cure cycle is started the burner will automatically ignite.

**g5b.** \_\_\_\_\_ Winter mode means the burner will ignite when the fans are running. If the outdoor temperature is 50F, then the burner is most likely needed, so Winter mode should be selected.

**g6.** \_\_\_\_\_ Explain the concept of a recipe

g6a. \_\_\_\_\_ Spray Mode – when the operators are painting

**g6b.** \_\_\_\_\_ Flash Mode – after the paint is applied, some coatings need a period of time to "flash off" before going to a high temperature. (See spec sheet of coating for info).

**g6c.** \_\_\_\_\_ Cure 1 Mode – after the flash off delay, the booth can go to a higher temperature set point to bake the paint.

**g6d.** \_\_\_\_\_ Cure 2 Mode – some applications require a 2<sup>nd</sup> temperature set point so that the paint can be brought up to temperature more slowly. Use cure 2 for a 2<sup>nd</sup> higher set point if needed.

**g6e.** \_\_\_\_\_ Cool Mode – after the high temperature cool cycle, the booth is brought back down to ambient temperature to allow the product to cool.

**g7.** \_\_\_\_\_ Explain how to set up a recipe. This is a good opportunity to allow an operator to start using the buttons and get familiar with the controller (allow an operator to input the values needed for their specific recipe set points).

g7a. Set recipe A

g7b. set spray temp to their desired set point

g7c. set flash temp to their required temperature set point as found in their paint spec sheet

**g7d.** set flash seconds to the amount of time required for their paint to flash as found in their paint spec sheet.

**g7e.** set cure 1 temp to their required temperature set point as found in their paint spec sheet **g7f.** set cure 1 minutes to the amount of time required for their paint to cure as found in their paint spec sheet.

g7g. set cure 2 temp if needed

g7h. set cure 2 minutes if needed

g7i. set cool temp to their desired temperature set point

g7j. set cool seconds to their desired amount of cool time

g8. \_\_\_\_\_ Explain that there are 3 other available recipes that they can set up if desired.

g9. \_\_\_\_\_ Ensure booth doors are closed and then have the operator press the start button

**g9a.** \_\_\_\_\_ Explain that there is a delay as the damper for the AMU must be proven open before the fans can run.

**g9b.** \_\_\_\_\_ Explain how when the fans turn on, the booth pressure will fluctuate as the controls begin to sense and adjust to the booth pressure.

**g9c.** \_\_\_\_\_ set the system for "Winter" mode and show the icon that illuminates when the burner has ignited, and how the discharge temperature increases.

g10. \_\_\_\_\_ set the unit for recipe D (short cycle) and allow the booth to go through a short cure cycle,

explaining each step as it occurs.

g10a. \_\_\_\_\_ flash temp & time

g10b. \_\_\_\_\_ cure 1 temp & time

g10c. \_\_\_\_\_ cure 2 temp & time

g10d. \_\_\_\_\_ cool temp & time

g10e. \_\_\_\_\_ booth shutdown

- g11. \_\_\_\_\_ Explain the compressed air solenoid interlock
- g12. \_\_\_\_\_ Go to the AMU main control panel and point out/explain the purpose of:
  - g12a. \_\_\_\_\_ main disconnect switch
    - g12b. \_\_\_\_\_ fuses for VFD and control circuit
    - g12c. \_\_\_\_\_ supply and exhaust VFDs
    - g12d. \_\_\_\_\_ control transformer
    - g12e. \_\_\_\_\_ carel controller
    - g12f. \_\_\_\_\_ flame controller
    - g12h. \_\_\_\_\_ high temp limit
    - g12i. \_\_\_\_\_ gas pilot line (regulator, solenoid, test ports)
    - g12j. \_\_\_\_\_ main gas line (regulator, blocking valves, actuator, high pressure switch, test ports)
    - g12k. \_\_\_\_\_ profile damper and actuator
    - g12I. \_\_\_\_\_ MFG sticker, schematic, and manual on door
- g13. \_\_\_\_\_ Show the location of the AMU inlet/discharge damper
- g14. \_\_\_\_\_ Show the location of the booth temperature probe
- **g15.** \_\_\_\_\_ Show the location of the booth exhaust fan(s)
  - **g15a.** \_\_\_\_\_ belts tension needs to be inspected/adjusted after the first 40 hours of use, then follow the PM in the manual.
  - g15b. \_\_\_\_\_ fan bearings are sealed/non-serviceable
- g16. \_\_\_\_\_ Show the location of the AMU fan
  - **g16a.** \_\_\_\_\_ belts tension needs to be inspected/adjusted after the first 40 hours of use, then follow the PM in the manual.
  - **g16b.** \_\_\_\_\_ fan bearings are to be lubricated per the PM schedule in the manual.

## **Final Checklist**

- h1. \_\_\_\_\_ Booth fans start/stop from remote operator panel
- h2. \_\_\_\_\_ Booth doors do not blow open during fan startup/shutdown
- h3. \_\_\_\_\_ Compressed air solenoid is only energized when booth fans are running, and cure mode is off
- h4. \_\_\_\_\_ Exhaust filter manometers are installed and working properly
- h5. \_\_\_\_\_ booth balances to 0.000" or slightly negative with exhaust VFD at 55.00hz or less
- h6. \_\_\_\_\_ AMU burner ignites consistently without faults from the operator remote panel (winter mode)
- h7. \_\_\_\_\_ Booth has run through a minimum of 5 consecutive cure cycles without faults or alarms
- h8. \_\_\_\_\_ Caps have been put back on the green and red tubes in the AMU control panel
- h9. \_\_\_\_\_ All gas train test ports are closed and tight
- h10. \_\_\_\_\_ All access doors on the AMU are closed
- **h11.** \_\_\_\_\_ Customer/Operators have been trained using steps g1. through g16.

| Technician Signature:  | Printed: |
|------------------------|----------|
| Customer Signature:    | Printed: |
| Distributor Signature: | Printed: |

## **Frequently Asked Questions & Faults**

#### i1. "No Link" Shown on the Carel Display

The remote display is not communicating with the Carel controller in the AMU control panel.

1. See steps <u>b16</u> and <u>c6</u>

#### i2. "VFDs Power Up And Display Numbers, But No Power To Anything Else"

- 1. Is the emergency stop button at the remote panel pulled out?
- 2. Is the fire suppression equipment (by others) connected properly?
  - a. If fire suppression is not connected, a jumper needs to be installed on the terminal block. See the schematic for the unit to determine which terminal numbers to jumper. (c3. c4.)

#### i3. "Blower Start Fault" Shown on the Carel Display

The Carel controller told the fans to run, but the fans did not prove running.

1. Visually inspect the AMU inlet/discharge damper to ensure its opening and that the limit switch is proving its open (c11. - c12.)

2. If the booth has more than one exhaust fan, there will be overloads on the output side of the exhaust VFD. Check the overloads for a faulted condition (c20. - c21.)

3. Check the VFDs for fault codes. A common fault is E.THN which means the motor was drawing more amps than the value set in P9.

4. Reset the VFDs by turning off the power for 3 minutes and then re-energizing the panel.

#### i4. "Low Airflow" Shown on the Carel Display

The Carel controller proved that the fans are running but did not see enough air pressure across the burner.

1. Visually inspect the inlet/discharge damper – the Belemo actuator could be loose on the shaft of the damper which would allow the Belemo to "prove" open, but not actually open the damper. (c11. - c12.)

2. Ensure the caps are on the <u>red and green tubes</u> (tees) in the AMU control panel. If a manometer is not connected to the tubes, the caps must be securely attached to the tees to prevent the tees from leaking.

3. If caps are in place, remove caps and connect a manometer to the tubes. Using the manometer, measure the air pressure between the red and green tubes at the PS-1 pressure switch in the AMU control panel. (d4.)

4. Check the <u>AMU filters</u> condition (clogged filters reduce air flow)

The exhaust fan overloads tripped due to over amperage

1. Press reset button on each exhaust fan overload

2. Check amps when the exhaust fan is running at full speed

3. Compare measured amps to motor name plate (measured amps should be equal to or lower than name plate marking)

4. Ensure overload setting matches motor name plate or is set to 125% of motor FLA rating.

### i5. "Flame Safeguard" Shown on the Carel Display

The Carel controller told the burner to ignite, and the Fire Eye attempted to ignite the flame by energizing the igniter and pilot gas valve but was not able to prove the flame came on ("flame fault").

1. Check the Fire Eye alarm codes for details (operation manual page 31)

2. Turn on the burner and watch through the site glass, look for spark, then pilot light, then main flame.

If no spark: inspect the igniter and cable. Check the voltage leaving the output of the Fire Eye (terminal 4)

If spark but no pilot: check gas pressure. Ensure gas is leaving the pilot solenoid into the burner. NOTE: too much gas pressure (usually more than 2psi or 56"w.c.) can cause the pilot regulator to seize up and not allow gas through the pilot solenoid into the burner. If spark, pilot, but no main flame: inspect flame rod and cable. Test voltage on Fire Eye DC test terminals – should be between 4 and 10 VDC

2. To reset this fault, press and hold the reset button on the Fire Eye for 3 seconds, then press and hold the alarm triangle on the Carel controller.

#### i6. "Burner Enable Interlock" Shown on the Carel Display

The Carel controller told the burner to ignite, but the burner didn't prove on or issue a "flame fault"

1. Check the high gas pressure switch. In some cases, if the ductwork was not properly sealed, rain/snow can make its way into the burner and then fill the gas line with water. With the unit off, loosen the pipe union on the downstream side of the valve train and see if water drains out.

2. Check the high temperature limit. If the temperature in the fan housing exceeds about 225F to 250F, the limit will trip and requires a manual reset. If the problem persists, the booth temperature probe may be too far away from the discharge of the AMU, or the gas actuator may have failed in the open position.

3. Check the profile pressure (red and green tubes) to ensure it is lower than .9"w.c. If the pressure exceeds .9", power is not able to reach the flame controller. Adjust the profile damper so that pressure is .6" w.c.

#### i7. "Booth Doors Are Blowing Open/Too Much Positive Pressure"

Several items need to be addressed in order to achieve a properly balanced booth that will also allow the AMU to consistently ignite the burner. "Start-Up" is a procedure that is done when the equipment is new at your facility. The "Start-Up" procedure involves dozens of steps checking various items to ensure things are operating properly. If "Start-Up" has not been performed on the unit, then it is very likely that the booth will not balance (perform start-up outlined in sections A through H of this guide to resolve the issues).

Quick items to check:

Are any of the belts broken on any of the fans?

Are all of the fans rotating the correct direction?

What is the booth pressure set point on the Carel controller? (needs to be 0.000)

Is the pressure sensing tube properly connected to the transmitter?

Is the exhaust VFD ramping up to 60hz?

Is the damper (ARV) at the end of the exhaust stack opening?

Are the exhaust filters new?

Do the specifications of the exhaust filters match what was supplied by RTT? Are there turns/offsets in the exhaust ductwork?

What is the amperage rating of the exhaust fan and how many amps is it pulling at 60hz?

#### i8 "Low Discharge Temp" Shown on the Carel Display

The Carel controller detected that the air coming into the booth is too cold. In an effort prevent damage to equipment/product, the controller will shut off the fans/booth if it detects cold air for too much time. This situation could occur if the booth/area was un-occupied and the system was set in "summer" mode (operator didn't tell the burner to come on) and the temperature outside drops

below freezing. This feature will prevent freezing air from being brought into the system

- 1. Ensure the temperature is being displayed on the Carel controller. If it shows "#####" or "\*\*\*\*\*" then there is an issue with the temperature sensor, or the wiring between the sensor and the Carel controller.
- 2. Ensure the system is set to "Winter" mode if the outdoor air is expected to be below freezing.

#### i9. "Discharge Temp Sensor" Shown on the Carel Display

The Carel controller did not detect a signal from the discharge temperature sensor.

- 1. Inspect the discharge temperature sensor
- 2. Inspect the wiring between the temperature sensor and the Carel controller.

#### i10. "Booth Doors Pop Open When The Fans Turn On"

The acceleration time on the exhaust VFD needs to be adjusted so that the exhaust fan will ramp up more quickly which will maintain a negative/neutral pressure in the booth.

1. Adjust exhaust VFD parameter P7 to 30 (seconds). The lower the value, the faster the exhaust fan will ramp up to speed. Do not set below 20 unless instructed to do so by the factory.

#### i11. "Booth Doors Pop Open When The Fans Turn Off"

The deceleration time on the exhaust VFD needs to be adjusted so that the exhaust fan will ramp down more slowly which will maintain a negative/neutral pressure in the booth.

- 1. Adjust exhaust VFD parameter P250 to 9999 (ramp to stop)
- 2. Adjust exhaust VFD parameter P8 to 45 (seconds) or higher. The higher the value, the longer it will take fan will ramp down to a stop.

#### i12. "Fan begins to ramp up, but then turns off. No faults shown on the Carel controller or VFDs"

Disconnect all wiring going to door limit switches and compressed air solenoid, then try to run the fans. If the fans operate normally, then there is an issue with the field wiring for the door limits, or compressed air solenoid (check for shorts to ground, mis-wired contacts, etc.) Do not install a jumper between terminals 74 & 2 – this will cause a direct short to ground when the VFDs prove the fans are running.

## i13. "Random blower start fault and operator does not have to reset anything, just presses start button to resume normal operation"

- 1. Inspect all relays in the main control panel to ensure they are securely attached to their base.
- 2. Inspect all wiring connections on the top and bottom of the relays (look for loose connections).
- 3. Gently tap on each relay while the unit is in operation. If the fault occurs, then one of the relays could be defective and should be inspected/replaced.
- 4. Ensure no unauthorized field wiring modifications have occurred. Adding unauthorized components (larger compressed air solenoid, alarm buzzers, stack lights, etc.) to the system can increase the amperage draw on the control transformer which will create voltage drops that will cause unexpected behavior in the system.

#### i14. "Exhaust VFD does not ramp up to 60hz"

- 1. Ensure <u>tubing</u> is properly connected from the remote panel to the booth wall.
- 2. Ensure the booth pressure set point is in the negative range.
- 3. Ensure all booth doors are closed.
- Measure voltage on the <u>PS1</u> pressure transmitter. If pressure tubing is connected and voltage is 0 then transmitter may be defective. Tee in a manometer with the transmitter to confirm. If manometer is showing pressure and voltage is still 0, replace transmitter.

## **Component Identification**

### j1. - Main Control Panel On The AMU

NOTE: Component size and layout may vary

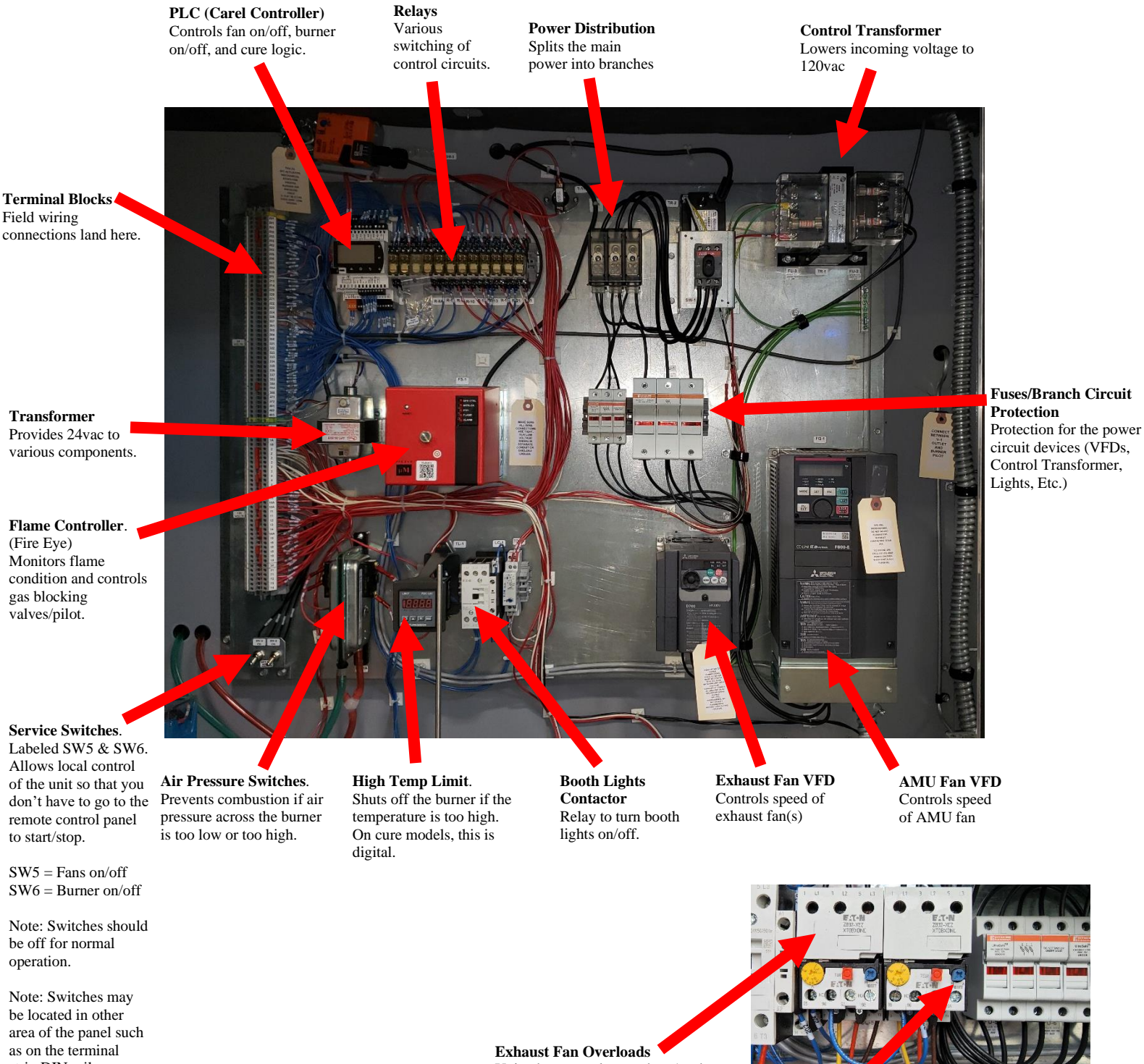

Units that control more than 1 exhaust fan will have an individual overload for each fan.

26

**Reset Button** Resets the overload to allow the exhaust fans to run again. Check exhaust fan amperage after reset to ensure the amperage does not exceed the motor's FLA rating.

strip DIN rail.

### j2 - Valve Train NOTE: Component size and layout may vary

27

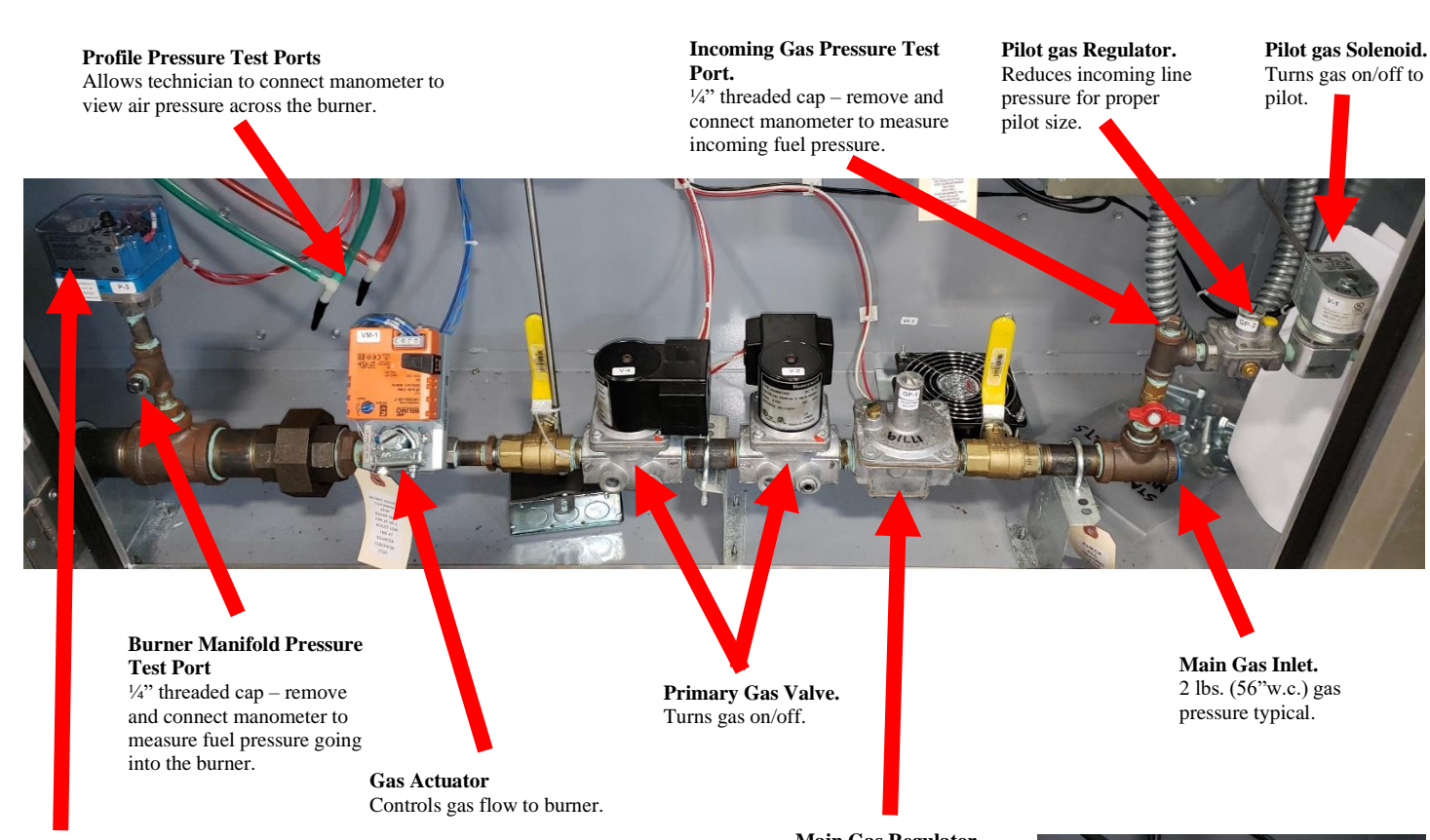

#### **High Gas Pressure Switch**

Monitors gas pressure entering the burner, if pressure exceeds setting, switch will open and de-energize power to flame controller interlock circuit.

Main Gas Regulator. Controls gas pressure to burner during main flame.

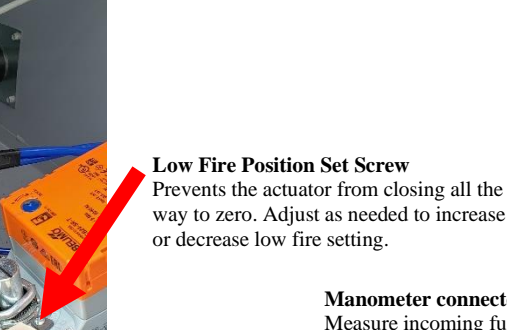

way to zero. Adjust as needed to increase

Manometer connected to test port Measure incoming fuel pressure Typical Requirements: Minimum: 50" w.c. (1.8 PSI) Maximum: 62" w.c. (2.2 PSI

See Unit MFG Tag for proper incoming pressure.

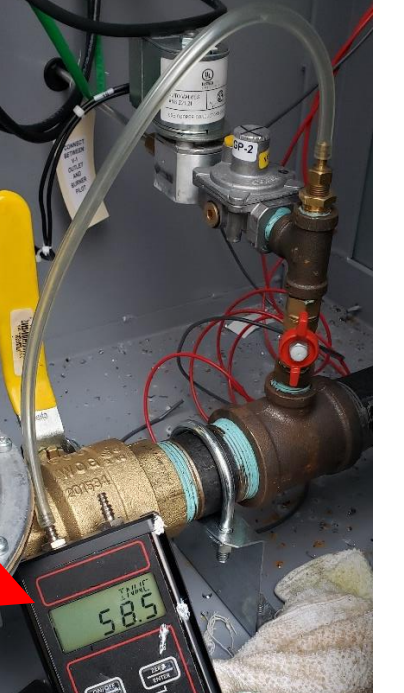

### j3 - AMU Fan (Intake for booth)

28

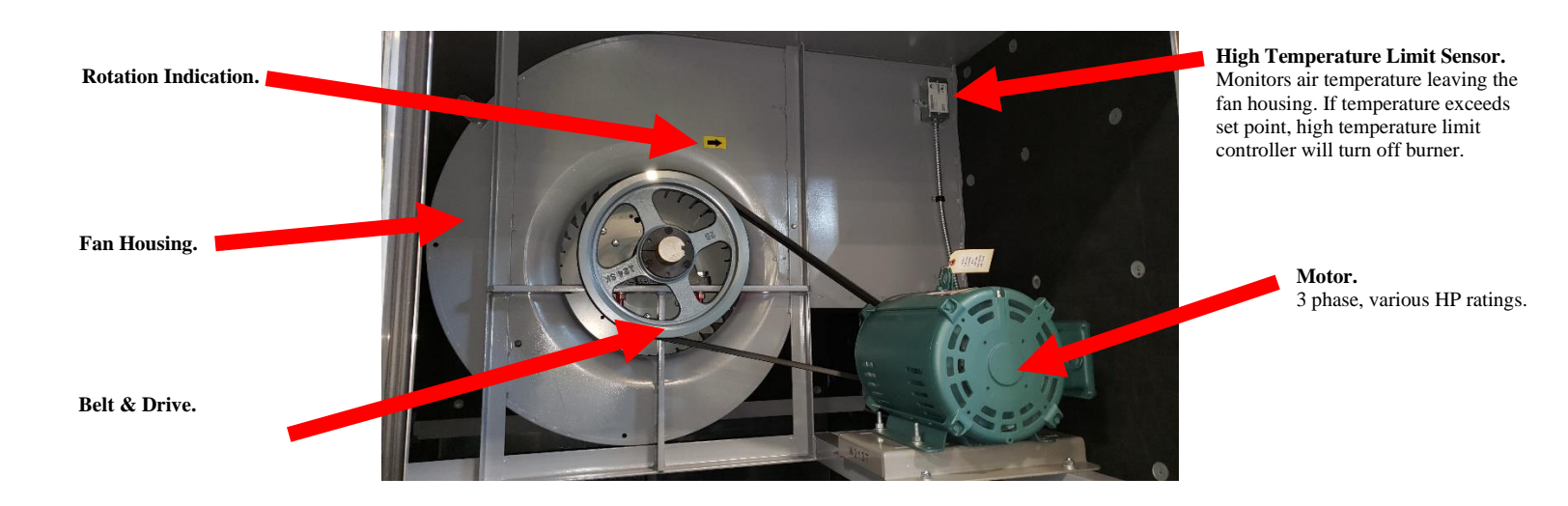

j4 - Burner & Profile Opening

**"Low" Pressure Sensing Port.** Should be pointed towards the fan

**"High" Pressure Sensing Port.** Should be pointed away from the burner. Connects to the high side of the pressure switch in the control

panel.

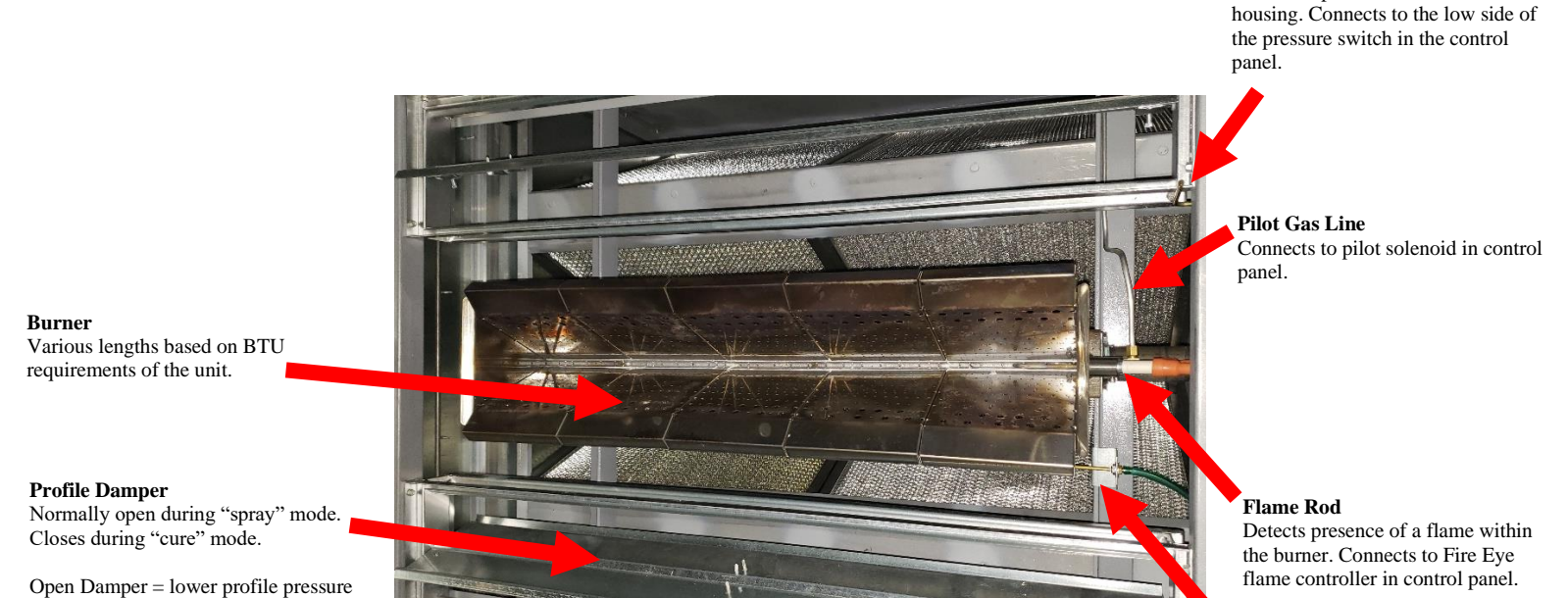

Closed Damper = higher profile pressure

28

## j5 - Pilot Igniter and Flame Rod

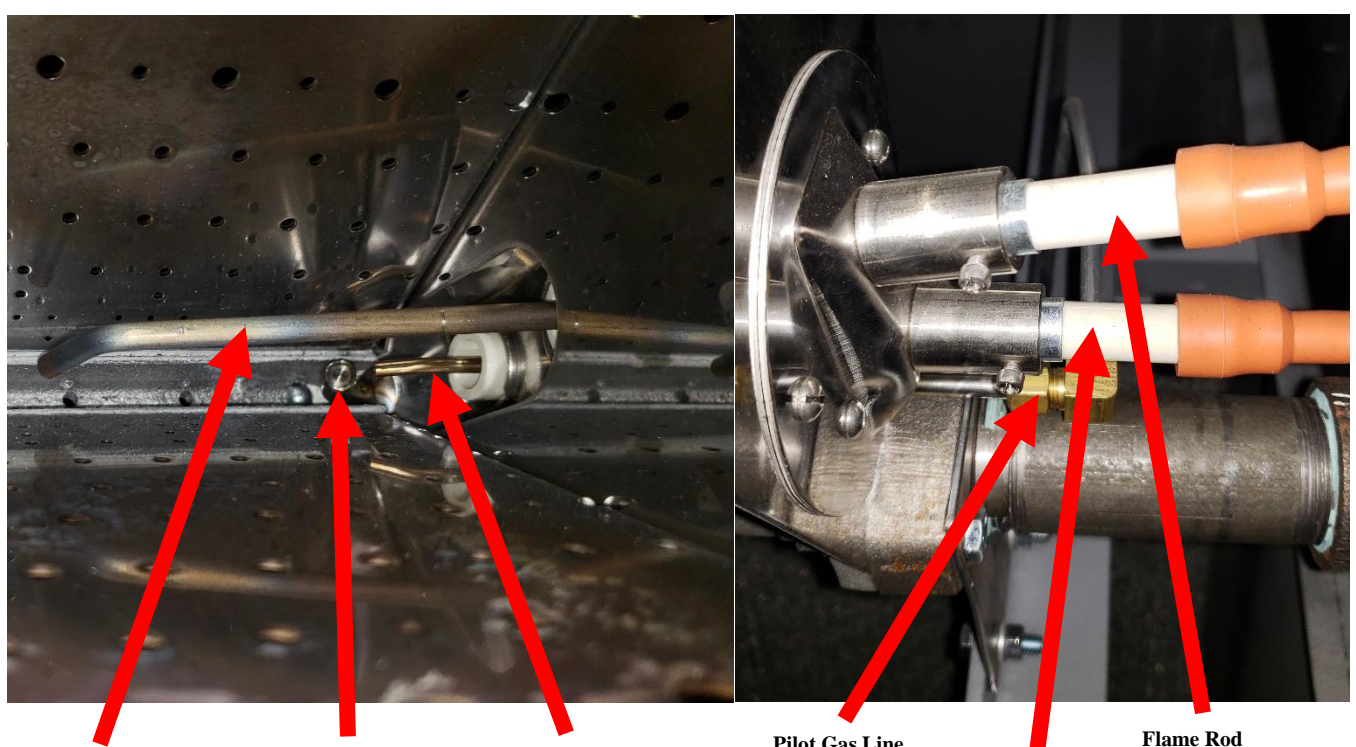

Flame Rod

Pilot Gas Line

Igniter

**Pilot Gas Line** Connects to pilot solenoid in control panel.

### Flam

Detects presence of a flame within the burner. Connects to Fire Eye flame controller in control panel.

**Igniter** Energizes during the "trial for ignition" (TFI) to ignite the gas coming in from the pilot line. Connected to ignition transformer in the control panel.

### j6 - Inside remote control panel

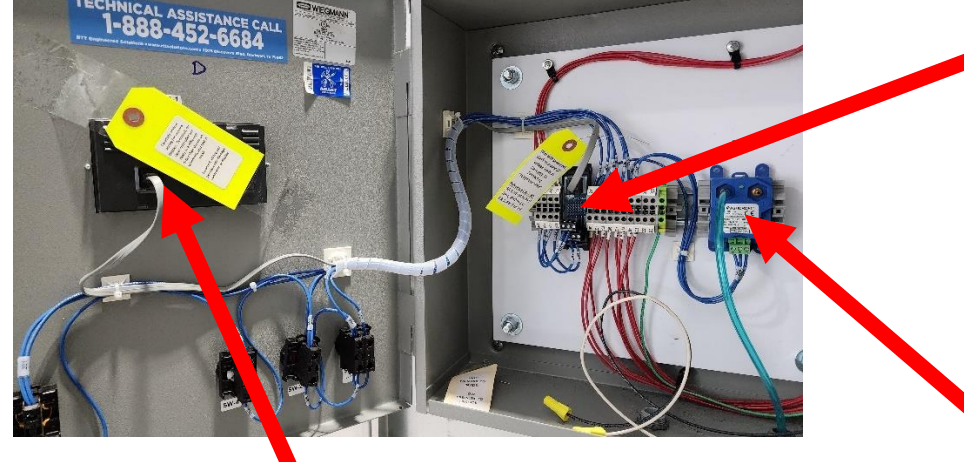

GA-1 Terminal Block Converts bare field wiring to "telephone plug" cord

**PS-1 Pressure Transmitter** High side connects to booth wall Low side runs outside of control panel to atmosphere.

Sends DCV signal to Carel controller to indicate booth pressure. Carel controller uses the "Booth Pressure Set Point" to modulate the exhaust fan speed based on the signal this transmitter is sending.

**"Telephone Plug"** Communication & Power cord between remote display and Corel controller located in main control panel.

**IMPORTANT** – This cord should not be plugged in until proper voltage readings have been confirmed. (step c6)

### j7 - Booth pressure tubing connections

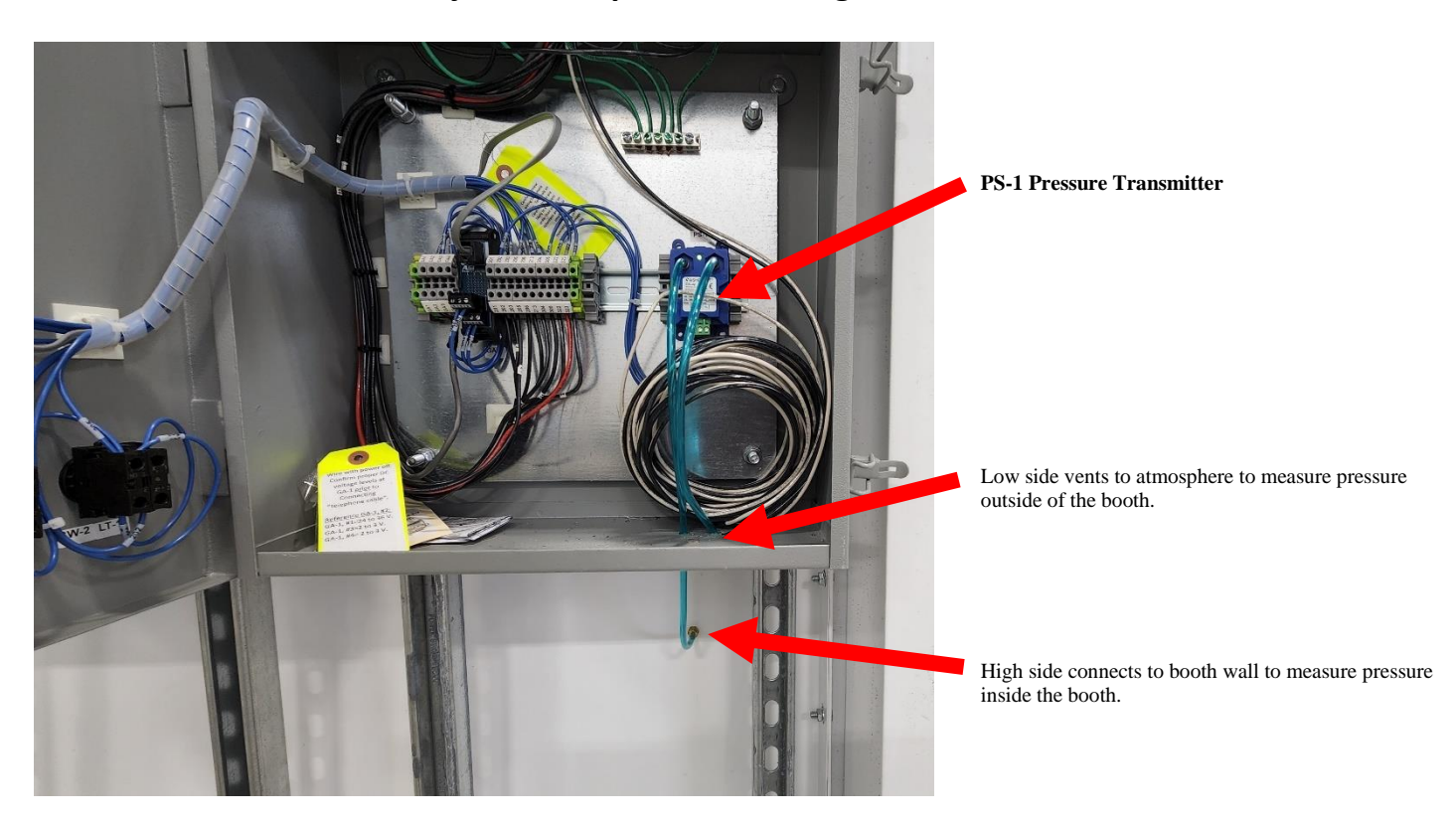

j8 - Unit manufacturing tag attached to the inside of the main control panel door on the AMU

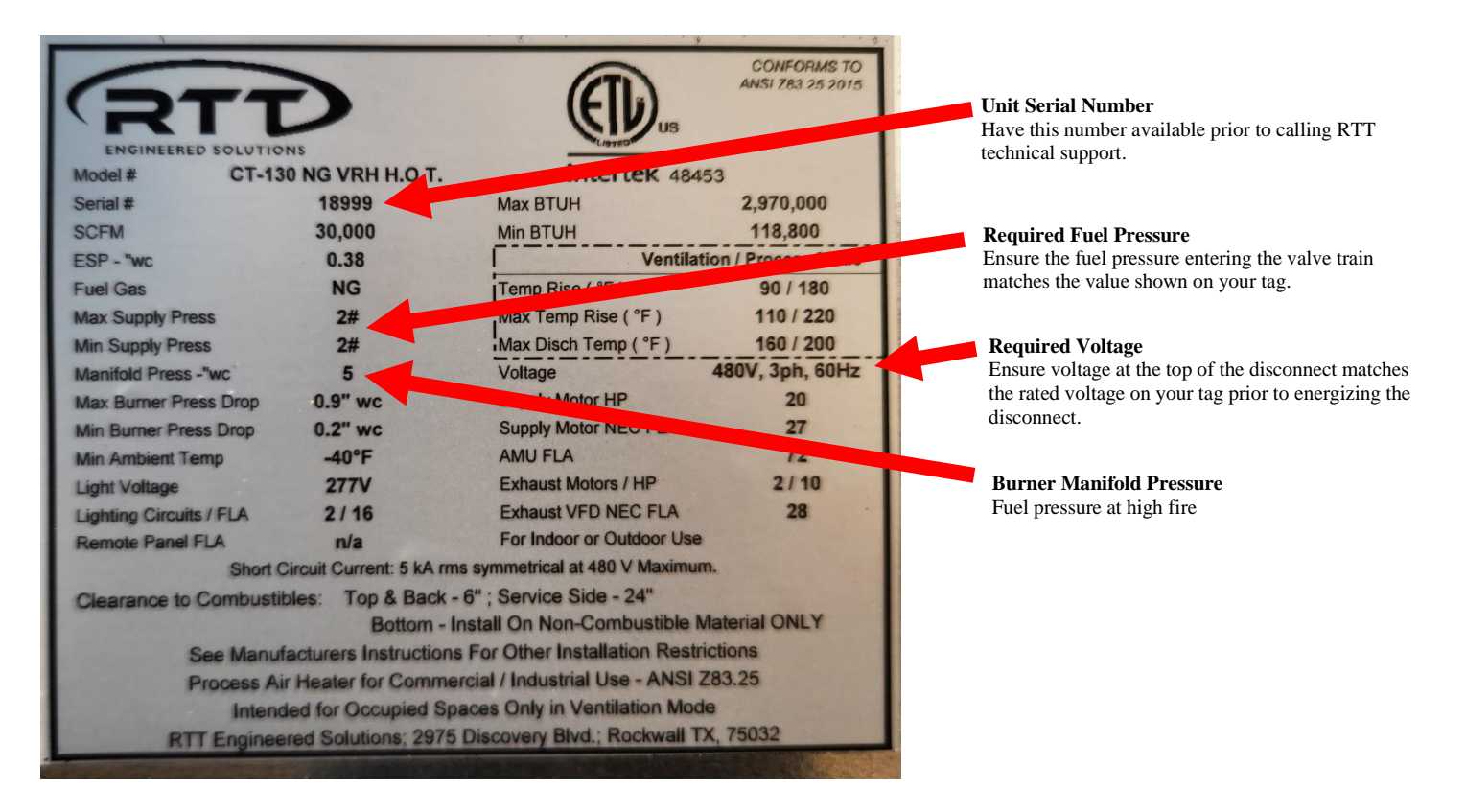

30

### j9 - Example of compressed air solenoid interlock

31

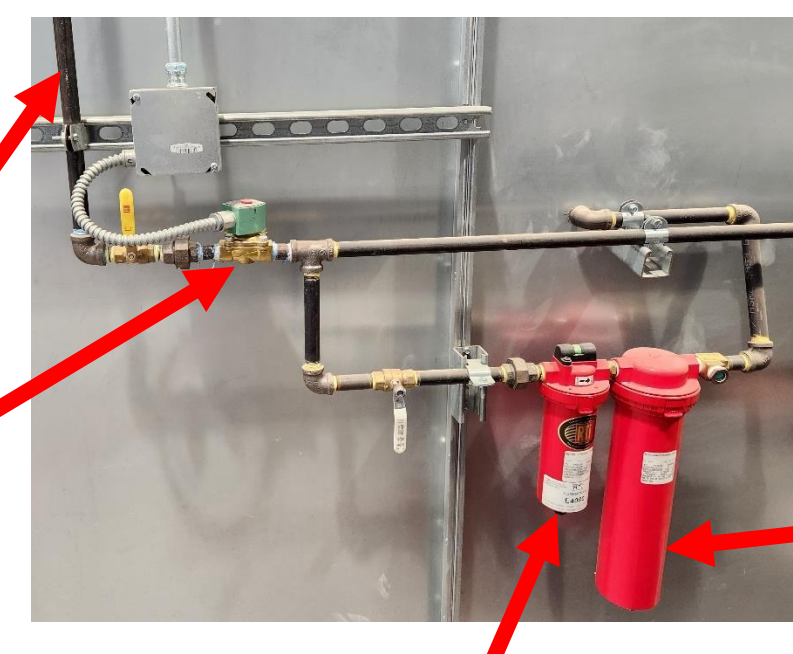

**Compressed air to application equipment inside the booth.** Inside the booth is a female compressed air fitting where the operator connects the application equipment.

#### **Additional ports**

Compressed air line to additional ports located on the other side of the booth.

Filter (by others) Prevents oil in the compressed air from reaching the application equipment inside the booth

**Oil Separator (by others)** Prevents oil in the compressed air from reaching the application equipment inside the booth

**Compressed air line from building** Plumbing from the air compressor.

**Compressed air solenoid interlock** The solenoid is normally closed meaning that air cannot flow through it until it is energized. The solenoid is only energized when the control panel confirms the appropriate conditions have been met.

### j10 - Unit Exterior

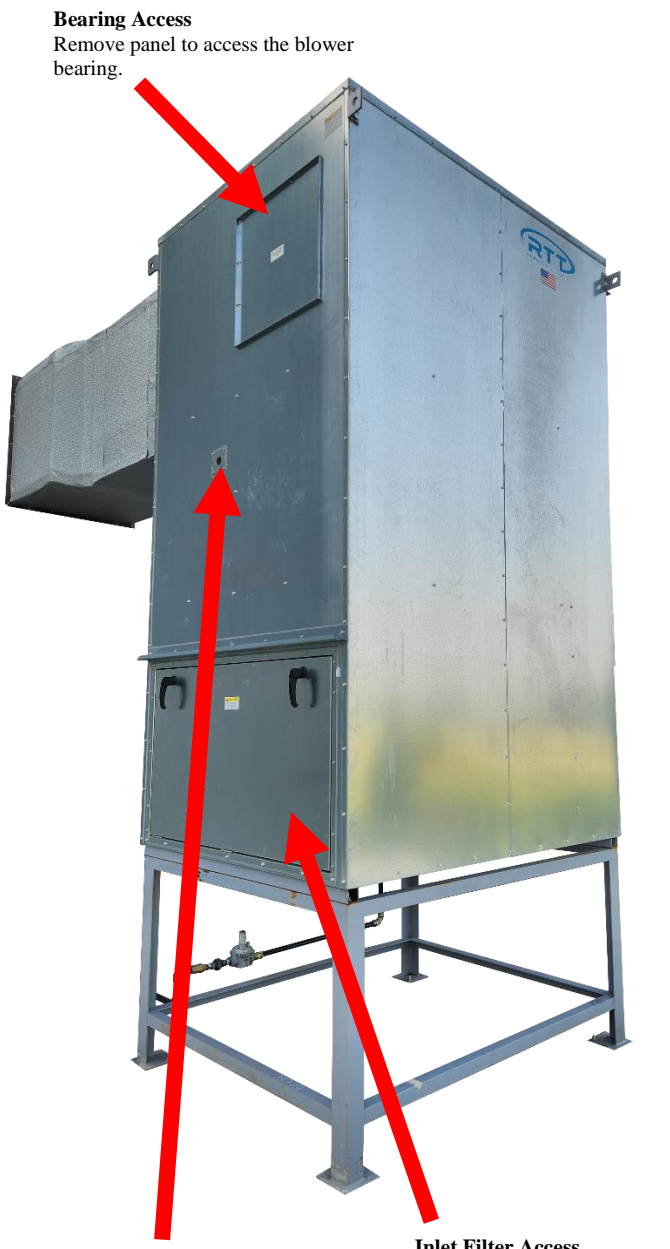

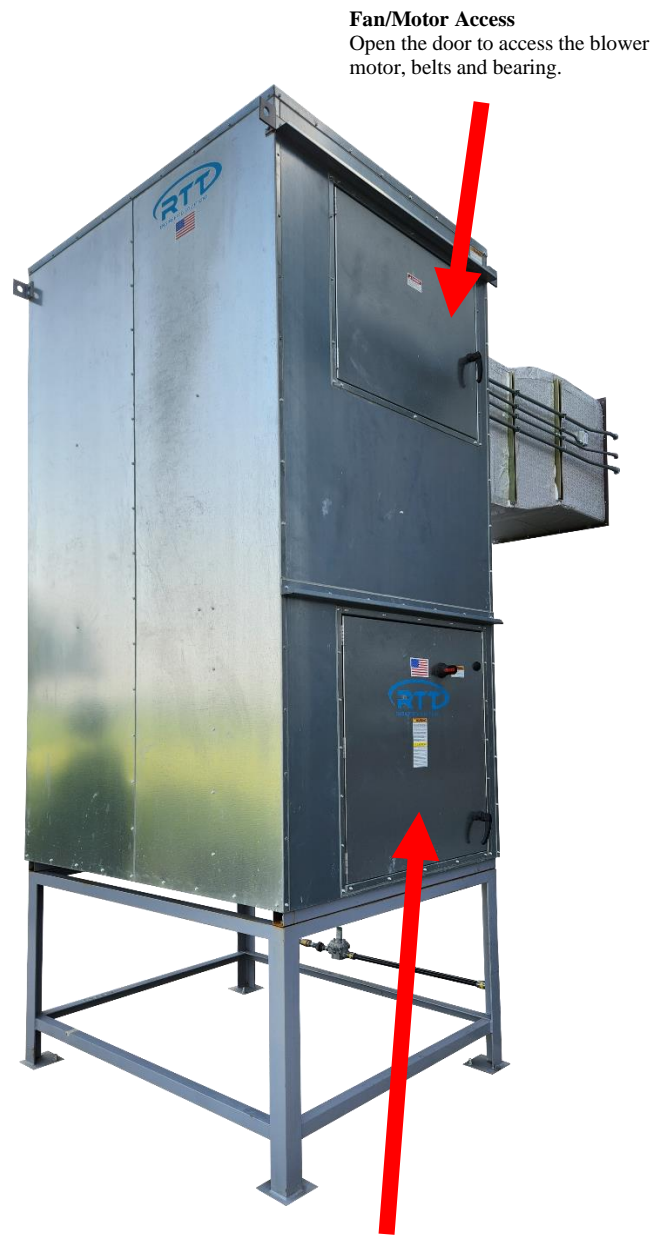

Flame Sight Glass Viewing port to allow technician to see the ignition/pilot/burner flame. **Inlet Filter Access** The first stage of filtration is located behind this access door. Main Control Panel The first stage of filtration is located behind this access door.

### j11 - Inlet/Discharge Damper

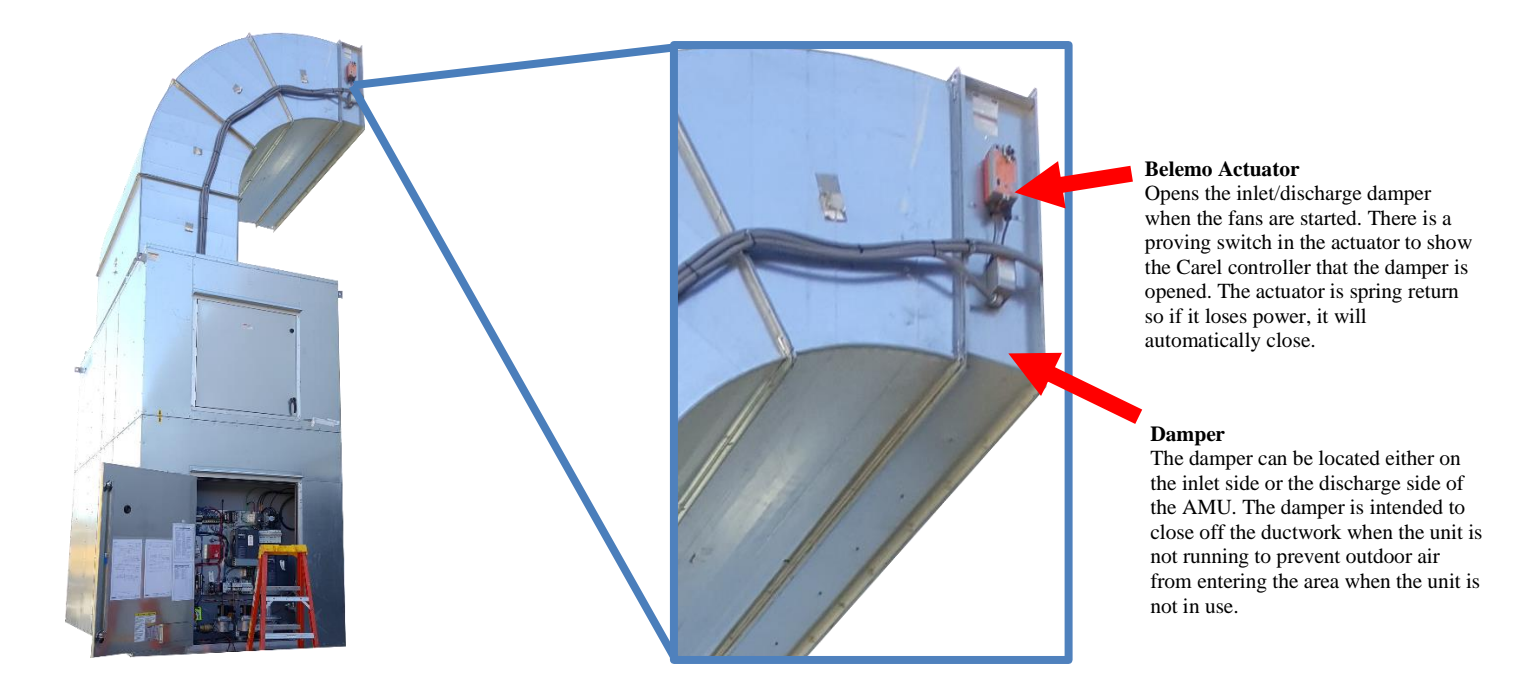

Version 2.2